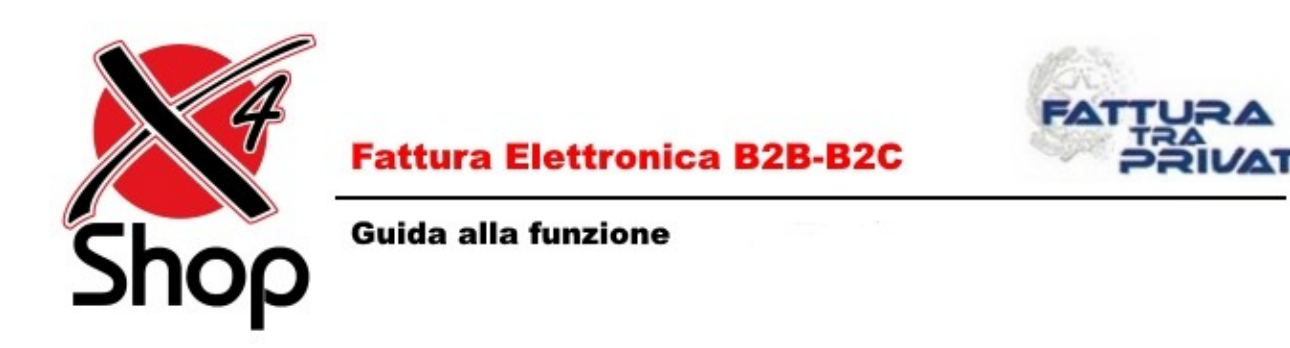

## Indice

Ver 10.1

### - <u>Premessa</u>

- <u>Cosa NON può fare il gestionale E-Shop/X4Shop</u>
- <u>1 Prima di poter procedere</u>
- 2 Impostazioni Documenti PA/B2B
- <u>3 Emissione Documenti Attivi in modalità Indipendente ed Assistita</u>
- <u>4 Ricezione Documenti Passivi e Pannello online (Conservazione)</u> (NEW)
- 5 Consultazione sul sito Agenzia delle Entrate (Cassetto Fiscale)

### Premessa

Come è noto, dal 1° gennaio 2019 entra in vigore l'emissione esclusiva e generalizzata di fatture elettroniche, sia per Aziende private che per consumatori finali;

la seguente guida illustra le modalità operative per poter esportare una Fattura Elettronica con E-Shop o X4Shop. Per qualsiasi ulteriore informazione, fare riferimento al sito dell'Agenzia delle Entrate, all'indirizzo: www.agenziaentrate.gov.it/.

N.B.: La Fattura Elettronica è la sola tipologia di fattura accettata e, secondo le disposizioni di legge, gli emittenti (direttamente o tramite intermediari) e i destinatari sono tenuti ad avvalersi del Sistema di Interscambio (SDI) e ad utilizzare una casella di posta certificata (PEC).

### La Fattura elettronica ha le seguenti caratteristiche:

- il contenuto è rappresentato in un file XML (eXtensible Markup Language), secondo il formato della FatturaPA che è stato opportunamente adeguato. Questo formato è l'unico accettato dallo SDI.
- è consigliata (ma non obbligatoria) l'apposizione della firma elettronica qualificata di chi emette la fattura; essa garantisce l' autenticità dell'origine e l'integrità del contenuto.
- la trasmissione è normalmente vincolata alla presenza di un **indirizzo telematico** del destinatario, che può essere:
  - un Codice Destinatario dell'ufficio destinatario della fattura (per i soggetti privati è un codice alfanumerico di 7 caratteri, a differenza di quello degli enti pubblici che è di 5 o 6 caratteri), ottenuto tramite processo (preventivo) di accreditamento allo SDI o fornito dall'intermediario;
  - la **PEC** del destinatario (in questo caso, il Codice Destinatario deve essere "0000000", cioè sette volte zero).

# N.B.: Cosa NON può fare il gestionale E-Shop/X4Shop

#### - Non si riceve un documento passivo (via PEC o tramite il conservatore)

I possibili motivi sono diversi:

- Non sono stati indicati i dati corretti del destinatario (Codice Destinatario o PEC)

- Ritardi dello SDI

- Il file emesso dal mittente presenta problemi nella validità
- Un documento attivo, cioè emesso col gestionale, non arriva al destinatario

I possibili motivi sono diversi:

- Nell'anagrafica del cliente non sono indicati i dati corretti del destinatario (Codice Destinatario o PEC)
- Il documento emesso non è stato inviato al Sistema Di Interscambio
- Ritardi dello SDI
- Il file emesso presenta problemi nella validità

In tutti questi casi né il gestionale, né l'assistenza, possono intervenire in alcun modo: è compito dell'utente verificare il problema e porvi rimedio (ove possibile).

Torna all'Indice

### 1) Prima di poter procedere occorre:

- disporre delle credenziali Entratel o Fisconline o dello SPID (Pin identità digitale) oppure di una . Carta Nazionale dei Servizi (CNS) precedentemente abilitata ai servizi telematici dell'Agenzia delle Entrate;
- registrarsi tramite il sito https://ivaservizi.agenziaentrate.gov.it/portale/. Occorre indicare il proprio • indirizzo telematico (Codice Destinatario o PEC, come indicato nella Premessa) a cui dovranno arrivare le fatture Elettroniche passive (emesse verso l'utente dai propri fornitori).

Dal sito suddetto è possibile generare un QR code che conterrà i dati registrati, insieme alle altre informazioni anagrafiche dell'operatore.

- integrare l'anagrafica del Cliente Destinatario con il relativo indirizzo telematico. Questo può essere:
  - il Codice Destinatario del cliente (codice alfanumerico di 7 caratteri);
  - se il cliente non ne dispone, con la sua PEC; in questo caso, il campo Codice Destinatario deve contenere il valore "0000000" (sette volte zero).
  - E' anche possibile che il cliente non abbia comunicato alcun indirizzo telematico (PEC o Codice Destinatario): in tal caso il fornitore dovrà utilizzare sempre "0000000" come Codice Destinatario e ricordare al cliente che la fattura elettronica è recuperabile nella sua area riservata sul sito web dell'Agenzia delle Entrate.

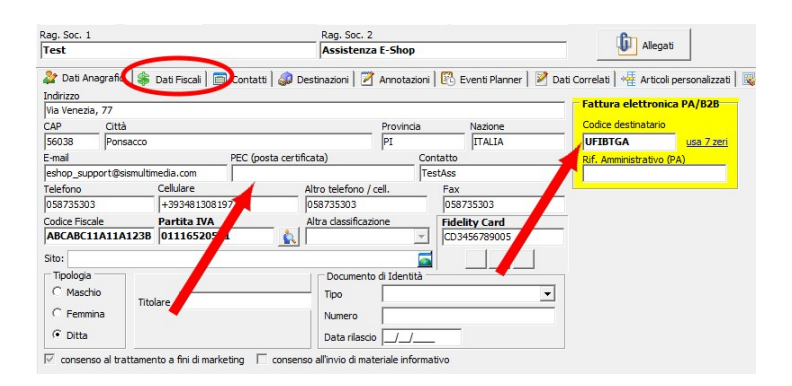

- In caso di cliente straniero, il campo Codice Destinatario deve contenere il valore "XXXXXXX", nella nazione deve essere inserita la corrispondente sigla ISO 3166-1 Alpha 2 (cioè a 2 caratteri: per esempio, per "Germania" occorre impostare "DE") mentre questa non deve essere presente nei campi Partita IVA/Codice Fiscale;

nel campo "Provincia" consigliamo di mettere "EE".

### NB: NON compilare il campo "Rif. Amministrativo" se non espressamente richiesto (solo PA).

- indicare ai fornitori il proprio indirizzo telematico, per la corretta ricezione dei documenti passivi.
- impostare il programma come da sezione seguente.

## 2) Impostazioni Documenti PA/B2B

Una volta verificato il proprio "Codice univoco Trasmittente" (corrispondente all'identificativo fiscale, ossia la Partita Iva o il Codice Fiscale), accedere al Setup (menu Utilità -> Setup) e portarsi nella sezione **Documenti->Documenti PA/B2B**.

#### NB:

E' possibile che parte della suddetta sezione sia già stata compilata in precedenza per l'emissione dei documenti PA, per i quali vi rimandiamo alla <u>guida relativa</u>.

| FATTURAZIONE ELETTRONICA B2B / PA (XML)                                                                                                    | FATTURAZIONE ELETTRONICA B2B / PA (XML)                                                                                                    |
|----------------------------------------------------------------------------------------------------|----------------------------------------------------------------------------------------------------|
| Generale Opzioni di esportazione                                                                                                    | Generale Opzioni di esportazione                                                                                                    |
| DATI ATTIVAZIONE FATTURAZIONE B2B         DATI ATTIVAZIONE FATTURAZIONE B2B           Data inizio supporto :         01/01/2019           IV         Codice destinatario           IV         codi. dest.           0000000 e p.iva | Preferenze<br>Esporta anche il tag      cimportoTotaleDocumento >                                                                                       |
| DATI GENERALI PER FATTURA ELETTRONICA XML (PA/B2B)                                                                                                    | Considera pag. rateale se: Scadenza pagamento > data doc.                                                                                               |
| Codice univoco Trasmittente : II 02121212121                                                                                                    | Tag DDT Fatture Differite: Non compilare                                                                                                    |
| Regime Fiscale : RF01 Ordinario                                                                                                    | Esporta il file .pdf del documento (se presente)                                                                                                    |
| Progressivo Invio (ultimo) : 24 🔨 📊 (Corrisponde a: 00000)                                                                                                    |                                                                                                    |
| Esigibilità Iva : Immediata 💌                                                                                                    |                                                                                                    |
| Tipologia Ritenuta Acconto : RT01 Persone Fisiche                                                                                                    |                                                                                                    |
| Causale ritenuta (Mod. 770 ) : A                                                                                                    |                                                                                                    |
| Società soggetta a Split-Payment - versamento iva diretto all'erario da parte della PA 🛛 🔽                                                                                                    |                                                                                                    |
| Formato Fattura : FPA12   FPA12   SDI10, al 1/2/2015 SDI11)                                                                                                    |                                                                                                    |
| Testo pers. coda documento:                                                                                                    | Abilita tasto semplificato di creazione (e invio se previsto) nel Pannello di controllo Fatt. Elett. —<br>Seleziona i documenti emessi prima giorni : 3 |
| Documento emesso secondo ai sensi dell'art. 73 DPR 633/72                                                                                                    | (facendo click sul tasto, verranno selezionati automaticamente i documenti non creati (o non inviati)                                                   |
| DATI FISCALI PER SRL, SPA etc. ai sensi Art. 2250 cod. civ. Applicazione Bollo Virtuale                                                                                                    | fino alla data sopra prevista. Dopo verrà creato il file xmi e inviato se la vostra licenza lo prevede)                                                 |
| Sigla provincia REA : 📃 🗌 Abilita applicazione                                                                                                    |                                                                                                    |
| Numero REA : Soglia applicazione: 77,47                                                                                                    |                                                                                                    |
| Capitale Sociale I.V. : 0,00 Valore Bollo : 2,00                                                                                                    |                                                                                                    |
| Tipo Società : SU Socio Unico 💌 Codici Iva (*=tutti / i1,i2,)                                                                                                    |                                                                                                    |
| Stato :                                                                                                    |                                                                                                    |
| Terzo Intermediario (Società terza che si occupa della firma ed invio )                                                                                                    |                                                                                                    |
| Codice univoco Trasmittente : II                                                                                                    |                                                                                                    |
| Rag. Sociale Società Intermediaria :                                                                                                    |                                                                                                    |
|                                                                                                    |                                                                                                    |
|                                                                                                    |                                                                                                    |

**Data inizio supporto:** è la data a cui entra in vigore il sistema della fattura elettronica e dei relativi controlli; la data è preimpostata al 01/01/2019 e non modificabile.

**Dati Cliente obbligatori:** indica quali dati del cliente sono obbligatori, a partire dalla data di inizio supporto, per poter procedere all'emissione delle fatture. Per default sono attivi sia il Codice Destinatario che la PEC (qualora il Codice Destinatario sia 0000000 e il cliente disponga di Partita IVA).

**Codice univoco trasmittente:** è un codice alfanumerico che rappresenta l'identificativo "fiscale" del trasmittente (partita iva o codice fiscale per le persone fisiche).

Regime Fiscale: Menu a scelta obbligata che identifica il regime fiscale dell'attività.

| Regime Fiscale :             | <b>•</b>                                                                                                    |
|------------------------------|----------------------------------------------------------------------------------------------------|
| Progressivo Invio (ultimo) : | RF01 Ordinario<br>RF02 Contribuenti minimi (art. 1, c.96-117, L<br>RF03 Nuove iniziative produttive (art.13, L. (                              |
| DATI FISCALI RICHIESTI PER   | RF04 Agricoltura e attività connesse e pesca<br>RF05 Vendita sali e tabacchi (art. 74, c.1, D.<br>RF06 Commercio dei fiammiferi (art. 74, c.1, |
| Sigla provincia REA :        | RF07 Editoria (art. 74, c.1, D.P.R. 633/1972<br>RF08 Gestione di servizi di telefonia pubblica                                                 |
| Numero REA :                 |                                                                                                    |

**Progressivo Invio**: ogni file comunicato allo SDI deve essere contrassegnato da un numeratore alfanumerico univoco e progressivo. Questa casella, in sola lettura, mostra l'ultimo utilizzato.

Esigibilità Iva: selezionare la modalità di esigibilità IVA che può essere "Immediata" o "Differita".

**Tipologia Ritenuta d'Acconto**: indicare, nel caso di applicazione di Ritenuta d'Acconto, la corretta tipologia.

Causale Ritenuta d'Acconto (mod 770): consultare l'apposito elenco di decodifica (A, B, C...)

**Società soggetta a Split-Payment**: con la Finanziaria 2015 è entrato in vigore lo split-payment, che prevede, per alcuni destinatari (per esempio, le PA), il versamento diretto dell'IVA all'erario. Questa modalità di emissione produce un normale documento, composto di imponibile ed iva ma uno scadenziario della sola parte imponibile (anche nel file XML).

Formato Fattura: l'Agenzia delle Entrate ha introdotto dei cambiamenti all'iniziale formato 1.0;

dal 01/02/2015 è in vigore il formato 1.1 (SDI11) e da gennaio 2017, il formato 1.2 (FPA12), che è normalmente il valore da selezionare.

Il sistema riconoscerà automaticamente le fatture B2B (in base al Codice Destinatario del cliente), utilizzando in questi casi il formato **FPR12**.

Testo personalizzato coda documento: Compilare solo se necessario.

**Documento emesso ai sensi dell'Art. 73 DPR 633/72**: Abilitare nel caso la propria attività rientri nella tipologia indicata dalla relativa legge.

**Dati Fiscali per... Art. 2250 Cod. Civ.:** Nel caso l'attività rientri nella tipologia indicata dalla relativa legge, occorre compilare anche questa sezione, dove sono elencati alcuni altri dati integrativi. Il programma inserirà i dati nel file Xml, utilizzando come discriminante il Capitale Sociale (se = 0, non verranno inviati i dati di questa sezione).

Sigla Provincia REA: Provincia di appartenenza del Registro Imprese.

Numero REA: Numero di iscrizione.

Capitale Sociale: Capitale societario interamente versato.

Tipo di Società: Menu a scelta obbligata per specificare la tipologia.

| Capitale Sociale I.V. : | € 10.000,00                   |
|-------------------------|-------------------------------|
| Tipo Società :          | SM Più Soci 💌                 |
| Stato :                 | SU Socio Unico<br>SM Più Soci |

Stato: Stato in cui si trova la società.

| Stato : | <b>•</b>                                     |
|---------|----------------------------------------------|
|         | LN Non in liquidazione<br>LS In liquidazione |

Applicazione Bollo Virtuale: Abilitare se necessario, indicando gli opportuni valori.

**Terzo Intermediario:** La fatturazione elettronica prevede anche l'ausilio di società di Terze Parti, per l'invio allo SDI/Destinatario oltre che per l'archiviazione dei documenti elettronici. Nel caso ci si avvalga di questa facoltà, occorre compilare l'apposita sezione, abilitando il check-box ed inserendo partita iva e ragione sociale del Soggetto Intermediario.

In caso si utilizzi la modalità **Indipendente** l'utente può, se necessario, compilare questa sezione; essa dovrà invece essere lasciata vuota da chi aderisce alla modalità **Assistita** di emissione documenti proposta da E-Shop/X4Shop, poiché il software si interfaccia con uno specifico partner designato per il servizio di invio e conservazione sostitutiva e sarà quest'ultimo ad inserire direttamente nei file XML i dati richiesti.

**Preferenze:** Il formato del documento elettronico prevede alcune informazioni opzionali che possono essere esportate o meno nei file XML, secondo le richieste dei destinatari e/o le scelte dell'utente; è altresì possibile allegare automaticamente all'XML la copia in PDF del documento.

**N.B.:** La normativa attualmente vigente prevede di selezionare obbligatoriamente, sul Tag "DDT Fatture Differite", la voce "**Inserisci i riferimenti ai DDT**";

inoltre, il PDF verrà allegato solo se è stato impostata, nel setup, la "generazione automatica file PDF", alla scheda Documenti -> Stampe fiscali.

| Preferenze                                                               | Preferenze                                                                                                |
|--------------------------------------------------------------------------|----------------------------------------------------------------------------------------------------|
| ✓ Esporta anche il tag <importototaledocumento></importototaledocumento> | ✓ Esporta anche il tag <importototaledocumento></importototaledocumento>                                  |
| Considera pag. rateale se: Scadenza pagamento > data doc.                | Considera pag. rateale se: Scadenza pagamento > data doc. 💌                                               |
| Scadenza pagamento > data doc.           Numero Scadenze >1              | Tag DDT Fatture Differite: Non compilare                                                                  |
| Esporta il file .pdf del documento (se presente)                         | Non compilare<br>Esporta il file .pdf del doc Clona con il numero stessc<br>Inserisci i riferimenti ai DD |

**Abilita tasto semplificato:** Questa opzione consente di aggiungere nel pannello di Controllo delle Fatture Elettroniche, un pulsante per la gestione automatica dei documenti;

esso consente di selezionare i documenti non trattati precedentemente, fino alla data determinata dalla preferenza impostata, quindi esportare i file XML e, per chi dispone della modalità **Assistita**, inviarli direttamente al partner designato per il servizio di consegna allo SDI e conservazione sostitutiva. **N.B.:** Il tasto è attivo solo se vi sono documenti da gestire entro il periodo di tempo selezionato.

|                       | Abilita tasto sempli<br>Seleziona i o<br>(facendo dick sul tasti<br>fino alla data sopra pr | ficato di creazione (e invi<br>documenti emessi prima <u>c</u><br>o, verranno selezionati a<br>revista. Dopo verrà creati | io se previsto) nel Pannello di cont<br>giorni : 3<br>utomaticamente i documenti non o<br>o il file xml e inviato se la vostra li | rollo Fatt. Elett. —<br>creati (o non inviati)<br>icenza lo prevede) |       |
|-----------------------|---------------------------------------------------------------------------------------------|----------------------------------------------------------------------------------------------------|----------------------------------------------------------------------------------------------------|----------------------------------------------------------------------|-------|
| 🧸 E-Shop - Pannello d | li Controllo Fatturazione E                                                                 | lettronica                                                                                                    |                                                                                                    |                                                                      |       |
|                       | oara, invia e sincronizza *                                                                 | jincronizza stati docu                                                                                                    | menti 🗎 🖨 stampa 🔻 📲 espo                                                                                                    | rta 🔻 🛠 opzioni 🛛 🕼                                                  | esci  |
|                       |                                                                                             |                                                                                                    |                                                                                                    | OPZIONI FI                                                           | ILTRO |
| N° vendita            | DATE<br>Da 10/12/2018 👼                                                                     | a 🗐 10/12/2018 🐬                                                                                                    | Utente 🔽                                                                                                    | File XML da preparare                                                | •     |

A questo punto, premere il tasto con la "spunta verde", in alto a sinistra, per confermare.

Se il "Codice univoco Trasmittente" è la Partita Iva, la configurazione è conclusa e il passo seguente può essere ignorato, anche se è ovviamente possibile eseguirlo a scopo consultivo o di verifica;

se invece è il Codice Fiscale, è necessario portarsi, sempre nel Setup (menu Utilità -> Setup), nella sezione "Provider Fatturazione Elettronica".

Chi sceglie la modalità Indipendente non dovrà fare nulla (sarà preselezionato "Nessun Provider");

mentre chi opta per la modalità Assistita troverà impostato "**Digithera srl**", con la **Username** corrispondente al Codice univoco Trasmittente, cioè appunto il Codice Fiscale, e la si dovrà modificare immettendo invece la **Partita Iva** che è il dato da utilizzare in tutti i casi come Username.

E' opportuno anche verificare che **Host** e **Porta** corrispondano a quanto mostrato nell'immagine seguente; al contrario, la **Password** sarà sempre preimpostata dal programma e non modificabile.

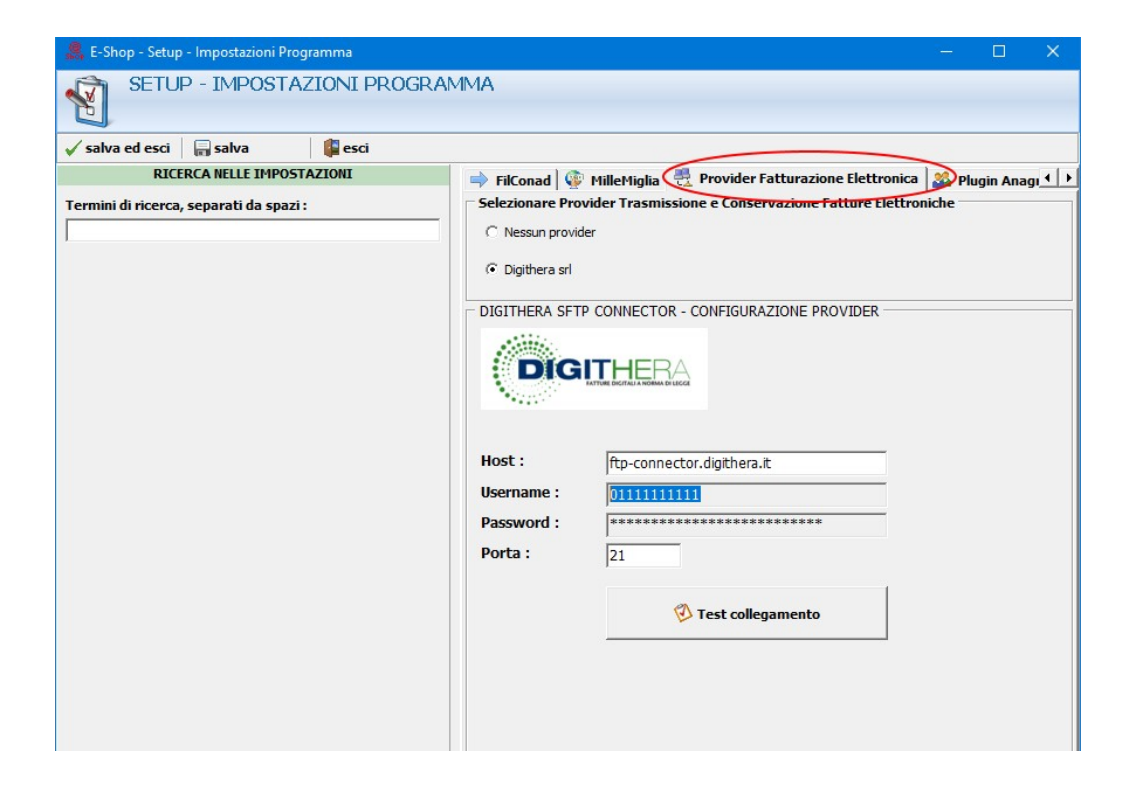

Torna all'Indice

## 3) Emissione Documenti Attivi in modalità Indipendente ed Assistita

L'emissione del documento avviene nelle consuete modalità con cui finora si sono emesse Fatture, Note di Credito e Fatture Differite. Occorre utilizzare un Numeratore separato (o più di uno), come già avviene adesso per i documenti standard, in quanto i documenti elettronici B2B non possono essere mischiati con quelli PA.

Rimane normalmente disponibile l'eventuale stampa su carta del documento,

mentre la conseguente produzione del file .XML **non avviene più** automaticamente a conclusione della procedura, poiché questa procedura "blocca" il documento, escludendo successive modifiche;

viceversa, si vuole lasciare all'utente la facoltà di modificare il documento, se necessario, e decidere quando effettuare i passi successivi; spetta quindi all'utente stesso provvedere ad esportazione e successiva consegna allo SDI, entro il periodo concesso dalla legge (consultate il vostro referente fiscale per conoscere il valore attuale).

In conseguenza di questo, l'esportazione in XML avviene **esclusivamente** su successiva richiesta dell'operatore, dal menu di **Cassa -> Pannello di Controllo Fatturazione Elettronica B2B/PA**, sia per la modalità **Indipendente** che **Assistita**.

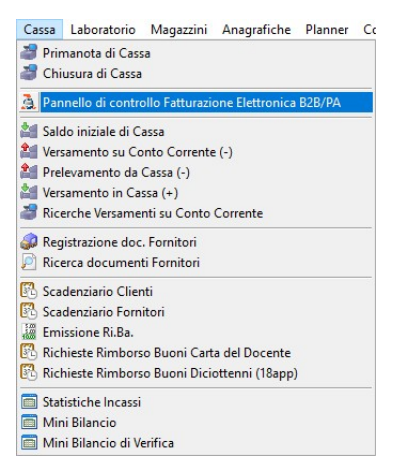

N.B.:

Non sarà più utilizzabile l'esportazione XML dalla Ricerca e Ristampa Documenti, come avveniva finora; la voce di menu rimarrà inizialmente visibile, per questioni di compatibilità ma si limiterà a rimandare al nuovo Pannello di Controllo Fatturazione Elettronica B2B/PA.

| E-Shop - Visualizzazione e Ristampa Documenti           |                                                                 |
|---------------------------------------------------------|-----------------------------------------------------------------|
| 🖌 conferma 🛛 📵 aggiorna 🔻 🗙 elimina doc. 🛛 🚔 stampa 🔻 🖓 | jesporta 🔻 🗐 esporta doc. 👻 🛠 opzioni 🛛 🟮 esci                  |
|                                                         | Esporta il documento Selezionato                                |
| N° Vendita DATE<br>Da ₩ 10/12/2018 7 a                  | Utente Esporta tutti i documenti del cliente Selezionato        |
| Tipo Documento Corrispettivi N. Doc.                    | Esporta tutti i documenti di oggi                               |
| Tutti 🔽 🔽                                               | 🖉 Esporta dati di sintesi per contabilità                       |
| CLIENTE / FORNITORE                                     | ar Esporta dati di sintesi per contabilità Kluver 🕹             |
| Codice Ragione sociale                                  | Atter 🖨 Ristampa tutti i documenti                              |
|                                                         | 🙀 Ristampa tutti i documenti su file PDF                        |
| CL./For.                                                | Esporta il documento per le PA e B2B in formato elettronico XML |
| Classificazione                                         | adi Guida per la Fatturazione PA                                |
| dasse:                                                  | altro: Esporta il documento in formato FilConad                 |

Accedendo al menu **Cassa -> Pannello di Controllo Fatturazione Elettronica B2B/PA**, la schermata risultante è la seguente:

| 🧟 E-Shop -         | Pannello di    | i Controllo F   | atturazione l    | Elettronica |                |                   |                   |                                          |                |                    |                            |         |                              | - 0 ×          |
|--------------------|----------------|-----------------|------------------|-------------|----------------|-------------------|-------------------|------------------------------------------|----------------|--------------------|----------------------------|---------|------------------------------|----------------|
| 😥 aggiorna         | Prepa          | ara, invia e si | ncronizza *      | 👌 sincronia | za stati docur | nenti 🗎 🖨 sta     | mpa 🔻 🆓           | sporta 🔻 然 opzioni 📲 esci                |                |                    |                            |         |                              |                |
|                    |                |                 |                  |             |                |                   |                   | OPZIONI FILTRO                           |                |                    |                            |         |                              |                |
| N° vendit          | a D            | ATE             |                  | _           |                | Utente            |                   | STATUS                                   | ]              |                    |                            |         |                              |                |
|                    | C              | Da 🗆 10/12      | /2018 7          | a 🖂 10/12/  | 2018 📅         |                   | ·                 | File XML da preparare                    | -              |                    |                            |         |                              |                |
| CLIENTE            |                |                 |                  |             |                |                   |                   | Filtri Status                            |                | Fatturazione       | Elettronica                |         |                              |                |
| Codice             | Ragio          | one sociale     |                  |             |                | Attenzio          | ne di             | Solo documenti con dati comple           | ti             | Tipo :             | Tutti                      | •       |                              |                |
| Cli./For.          |                |                 |                  | 1           | 1              |                   |                   |                                          |                | Codice univo       | co :                       |         |                              |                |
| € cC I             | Ст             |                 |                  |             |                |                   |                   |                                          |                | Rif. Amm. :        |                            | _       |                              |                |
| Classifica         | tione          |                 | т. Г             |             |                |                   |                   | <b>-</b> 1                               |                | Solit Paymen       | +.                         | -       |                              |                |
| dasse:             |                | -               | s.dasse:         |             | <u> </u>       | altro:            |                   | <u> </u>                                 |                | Spirt Paymen       | . ]                        |         |                              |                |
|                    |                |                 |                  |             |                |                   |                   | ELENCO DOCUMENTI (8)                     |                |                    |                            |         |                              |                |
| FUNZION            | CODPV          | FILIALE         | NUMERO           | TIPODOC     | DATDOC         | NUMDOC            | CODCLI            | RAG50C1                                  | RAG50C2        | PARTIVA            | CODFISC                    | CODDEST | PEC                          | TOTALE FILEXML |
| Sel. 🗌 <u>crea</u> | 05092014       | -               | 3046             | F           | 26/01/2019     | 123/2019          | 日 XS013B22        |                                          |                | GLEB/R-MISSIN      |                            | 4       | <b>L</b>                     | 226,92         |
| Sel. 🗌 <u>crea</u> | 05092014       | -               | 3051             | F           | 28/01/2019     | 128/2019          | <b>B</b> 00000242 | C.D. Subsector for Scatter Michaels      |                | 当和时间的运用。           | keer to Zeatrie Michaels   | 4       |                              | 400,16         |
| Sel. 🗌 <u>crea</u> | 05092014       | -               | 3057             | F           | 28/01/2019     | 134/2019          | 0501S649          | And the second states and the            |                | RESP.              |                            | 4       |                              | 106,75         |
| Sel. 🗌 <u>crea</u> | 05092014       | -               | 3062             | F           | 28/01/2019     | 139/2019          | 日 0501Y233        | C.A. Schepelier für Zustmer Michaels     |                | 当我的问题的发展外生         | Kein für Zeatrie Mildisse  | 4       |                              | 62,22          |
| Sel. 🗌 <u>crea</u> | 05092014       | -               | 3063             | F           | 28/01/2019     | 140/2019          | 🖶 0501TA80        | enable measure merculations area.        |                | GUED/RANDON        | interist consecution.      | 4       | 5                            | 135,42         |
| Sel. 🗌 <u>crea</u> | 05092014       | -               | 3066             | F           | 30/01/2019     | 143/2019          | 🐺 XS012J18        | n 20. Sciencester Dr. Zustmer Michaele   |                | "我的问题"的话语:         | kaier Bri Zoatese Michaele | 4       | <u> </u>                     | 434,32         |
| Sel. 🗹 <u>crea</u> | 05092014       | -               | 3143             | F           | 10/02/2019     | 211/2019          | 00000348          | 机动物 化化合物 化中心合物                           |                | Called The Address | THE SECONDER.              | 0000000 | 法规则 的复数通知。                   | 2.318,00       |
| Sel. 🗹 <u>crea</u> | 05092014       | -               | 3144             | F           | 10/02/2019     | 207/FD00100       | 00000310          | Librarian for Learner Michaels           |                | 与有些中国的法律中心。        | kier fo Zeatrie Michaels   | 0000000 | wer to Lower to Lower Middle | 10,98          |
| ¢                  |                |                 |                  |             |                |                   |                   |                                          |                |                    |                            |         |                              | >              |
| A Maril            | a dan cha t    | . (             |                  | and A 200   | 1.01- 100      |                   |                   |                                          |                |                    |                            |         |                              |                |
| Verificar          | e dati Cliente | e (codice des   | t., pec, dati fi | scall)      | II THE XML dev | e essere ancora   | creato            | I file XML deve                          | essere inviato |                    |                            |         |                              |                |
| X II file XM       | IL e scartato  | o non acora     | recapitato       |             | и пie e stato  | inviato; in attes | a ai conferma pe  | r i archiviazione 🛛 🛗 II file XML è stat | o correttame   | nte inviato in co  | nservazione                |         |                              |                |

Per chi dispone della modalità **Indipendente**, questa funzione del programma effettua **esclusivamente** l'esportazione in XML, salvando i file nella cartella predefinita del server (tipicamente, per compatibilità con quanto fatto finora, **\eshop\_docpdf\documenti\_pa** nella cartella server del programma).

In seguito l'utente provvederà autonomamente alla eventuale firma digitale del file e alla consegna allo SDI, direttamente o tramite un soggetto Terzo Intermediario, come già avveniva per i documenti emessi verso la PA, e quindi alla conclusiva conservazione sostitutiva dei documenti, come previsto dalla normativa vigente.

Perciò, sono disattivate tutte le funzioni di automazione relative ai passi successivi all'esportazione.

Per chi invece ha scelto la modalità **Assistita**, il programma si avvale dei servizi offerti da un Soggetto Terzo, a cui si interfaccia automaticamente.

In questo caso il programma può inviare i documenti direttamente al Soggetto Terzo, che si occuperà di tutti i successivi passi della procedura (invio allo SDI, Conservazione Sostitutiva), lasciando all'utente il solo controllo degli errori, per i quali vengono ricevute le opportune segnalazioni (notifiche del Soggetto Terzo stesso o dello SDI).

La funzione mostra i documenti emessi, il loro status attuale ed eventuali dati mancanti, in relazione all'esportazione in XML e all'invio al Soggetto Terzo; una appropriata **legenda** illustra il significato dei diversi simboli.

Sono disponibili i consueti filtri per la ricerca (numero vendita, data, cliente...) ed altri specifici per i documenti elettronici, come lo status del documento o il tipo di documento elettronico (PA/B2B).

| T.46                               | _ |
|------------------------------------|---|
| lutu                               |   |
| Tutti                              |   |
| File XML da preparare              |   |
| File XML preparati/da inviare      |   |
| File XML inviati                   |   |
| File XML da preparare o da inviare |   |
| File XML scartato o con errori     |   |
| File XML in conservazione          |   |
| File XML in conservazione manuale  |   |

| Fatturazione Elettronica |                                    |  |  |  |  |  |  |  |
|--------------------------|------------------------------------|--|--|--|--|--|--|--|
| Tipo :                   | Tutti 💌                            |  |  |  |  |  |  |  |
| Codice univoco :         | Tutti<br>Pubbliche Amministrazioni |  |  |  |  |  |  |  |
| Rif. Amm. :              | B2B                                |  |  |  |  |  |  |  |
| Split Payment :          | -                                  |  |  |  |  |  |  |  |

Per ogni documento visualizzato, sono presenti i relativi strumenti, per creazione del file XML, invio al Soggetto Terzo, e consultazione della "storia" dei documenti per i quali sono già state effettuate delle operazioni.

Saranno visibili solo gli strumenti effettivamente disponibili.

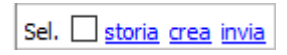

Il clic sui collegamenti "**crea**" e "**invia**" non richiama finestre di conferma/avviso tranne in caso di selezione di più documenti o per l'eventuale visualizzazione di avvisi relativi al contesto (esempio, al clic su "invia" il software riscontra la mancanza dei componenti SSL per la connessione al Soggetto Terzo);

ad operazione avvenuta, i relativi cambiamenti avvenuti vengono indicati direttamente sulla riga del documento in questione.

| Sel. 🗌 <u>crea</u>              | 05092014    | - 3: | 1 <b>4</b> 6 F | 10/12/2018 | 813/2018   | СОМ13002                                                 | They be the                                         |                                      | 100 (100 <b>0</b> 0) M         | 00012050934                     | 0000000                    | 0/0/2512/586634 | 158,60 |                                        |                    |         |
|---------------------------------|-------------|------|----------------|------------|------------|----------------------------------------------------------|-----------------------------------------------------|--------------------------------------|--------------------------------|---------------------------------|----------------------------|-----------------|--------|----------------------------------------|--------------------|---------|
| Sel. 🗌 <u>crea</u> <del> </del> | 05002014    |      |                |            |            |                                                          |                                                     |                                      |                                |                                 |                            |                 |        |                                        |                    |         |
| Sel. Seli storia invia          | 05092014    | - 3: | 146 F          | 10/12/2018 | 813/2018 = | COM13002                                                 | They be set                                         |                                      | 005132588434                   | 0/012030634                     | 0000000                    | 0/0/25192508344 | 158,60 | IT%%%%%%%%%%%%%%%%%%%%%%%%%%%%%%%%%%%% | 11/12/2018 15:47:3 | ) Admin |
| Sel. 🗌 <u>storia invi</u>       | ia 95002014 |      |                |            |            |                                                          |                                                     |                                      |                                |                                 |                            |                 |        |                                        |                    |         |
|                                 |             |      |                |            | E-Shop     | Attenzione,<br>scaricare e<br>Security La<br>Procedere a | per proce<br>d installare<br>yer Open SS<br>adesso? | dere al coll<br>alcuni files d<br>SL | egamento cor<br>di supporto pe | Digithera è<br>r i protocolli d | necessario<br>li sicurezza | ×               |        |                                        |                    |         |
|                                 |             |      |                |            |            | <b>√</b> Si                                              |                                                     | <u>No</u>                            |                                |                                 |                            |                 |        |                                        |                    |         |

Proseguendo, la riga del documento varierà di conseguenza e ne verrà popolata la sezione finale, relativa all'invio al Soggetto Terzo.

Sel. 🔤 storie 05992014 - 3146 F 10/12/2018 813/2018 🖲 COM13002 Style 8 3021/2018 8 3021/2018 8 3021/

A questo punto, se il documento non viene rifiutato dallo SDI o dal destinatario (solo se PA), la procedura è terminata e l'utente non deve fare altro; le successive variazioni di stato del documento, gestite dal Soggetto Terzo, fino alla definitiva conservazione sostitutiva, verranno illustrate dal software tramite l'apposito simbolo  $\stackrel{\frown}{=}$  e l'indicazione dello stato corrispondente (**in conservazione**).

Un apposito pulsante "**sincronizza stato documenti**" consente di collegarsi al Soggetto Terzo e reperire eventuali aggiornamenti dello stato (ovviamente, ciò varrà solo per i documenti inviati).

| 🧟 E-Shop - P | annello di Controllo Fatturazione | Elettronica                   |             |            |                              |          |   |
|--------------|-----------------------------------|-------------------------------|-------------|------------|------------------------------|----------|---|
| 😥 aggiorna   | 💎 prepara, invia e sincronizza 🏹  | 👌 sincronizza stati documenti | 📄 tampa 🔻 🕅 | ≝esporta ▼ | 然 opzioni                    | esci 🕼   |   |
|              |                                   |                               |             |            | OPZION                       | I FILTRO |   |
| N° vendita   | DATE<br>Da 10/12/2018 7           | a 10/12/2018 📝                | te          | File XM    | <b>JS</b><br>IL da preparare | 2        | • |

Se il documento viene rifiutato (simbolo X, stato "scartato") sarà compito dell'utente verificare e risolvere il problema e quindi procedere ad un nuovo invio.

E' possibile consultare i dettagli della "**storia**" del documento con il collegamento omonimo; in caso di documento rifiutato, la finestra riporterà le informazioni dell'errore.

| 🤼 E-S | 🧸 E-Shop - STORIA DOCUMENTO (3135) |                                                                                                    |                                                                                         |  |  |  |  |
|-------|------------------------------------|----------------------------------------------------------------------------------------------------|-----------------------------------------------------------------------------------------|--|--|--|--|
|       |                                    |                                                                                                    | LOG OPERAZIONI EFFETTUATE                                                               |  |  |  |  |
| ID    | NUMVEN                             | VALORE                                                                                                    | MOTIVO                                                                                  |  |  |  |  |
| 765   | 3135                               | IT%2349999999_I1EI2.xml.p7m                                                                                                    | ricevuta SdI 132333406 907e6a516a384a240a2bf38890a6d807f61fb4d5e4330e72299d3bd271e27338 |  |  |  |  |
| 746   | 3135                               | IT%2%3#5%99395_0002N.xml                                                                                                    | inviato sdi: 1544437099839 - nuovo nome: IT%%%%%%%%/I1EI2.xml.p7m                       |  |  |  |  |
| 728   | 3135                               | ITHERE AND DESCRIPTION OF THE PARTY OF THE PARTY OF THE P | in elaborazione (INVIATO) 1544437087717                                                 |  |  |  |  |
| 668   | 3135                               | IT%2%%%%%%%%%%%%%%%%%%%%%%%%%%%%%%%%%%%                                                                                                    | Invio file                                                                              |  |  |  |  |
| 667   | 3135                               | IT%%%#######_0002N.xml                                                                                                    | Creazione file                                                                          |  |  |  |  |
|       |                                    |                                                                                                    |                                                                                         |  |  |  |  |
| <     |                                    |                                                                                                    | >                                                                                       |  |  |  |  |

Sia per sanare i problemi dei documenti rifiutati (per esempio, con una nuova esportazione) che per altri interventi necessari, l'utente dispone, su ogni documento, del menu del tasto destro che offre diversi strumenti aggiuntivi;

il menu è contestuale, con le voci che si attivano solo in corrispondenza dei documenti per i quali sono utilizzabili.

| 5/2018   | e        | 000000  |    | Selezione                                                 |   | Seleziona tutti                          |                        |
|----------|----------|---------|----|-----------------------------------------------------------|---|------------------------------------------|------------------------|
| 9/2018   | •        | 000003  | 84 | Opzioni personalizzate di esportazione                    |   | Inverti selezione                        |                        |
| /2018    | ⇒        | 0501LL8 | 3  | Apri percorso file Xml                                    |   | Nessuno                                  |                        |
| /2018    | 景        | 000003  | ×  | Ripristina stato iniziale consentendo una nuova emissione |   | CORSELECTION SELECT                      |                        |
| /FD00122 | 聂        | 000003  | -  | Imposta stato finale come "in conservazione"              |   | CORRECTION RECEIVE                       |                        |
| /2018    |          | COM13   |    | Antenrima documento                                       |   | and the same second                      |                        |
| 8/2018   | 景        | COM13   | 28 | Cliente #846.9#                                           |   | Apri anagrafica                          |                        |
|          | <b>T</b> |         | -  |                                                           | - | Copia 00000348                           |                        |
|          |          |         |    |                                                           |   | Chiama 🗰 🕬                               | 2886<br>1995           |
|          |          |         |    |                                                           |   | 🍰 Email situ@skowe<br>🍰 Pec kinadicate.@ | félekke si<br>spikk 14 |
|          |          |         |    |                                                           |   | 🖍 Contatti<br>흏 Dettagli vendite         |                        |
|          |          |         |    |                                                           |   | Allegati                                 |                        |

Oltre alle consuete funzioni di gestione del documento e del cliente, sono disponibili:

**Opzioni Personalizzate di Esportazione:** Finestra con le possibili preferenze da impostare per l'esportazione del file XML.

Disponibile solo per i documenti non ancora esportati.

| 👷 E-Shop - P             | referenze Esportazione Documento Elettronico PA/B2B — 🛛 🗙                                           |
|--------------------------|----------------------------------------------------------------------------------------------------|
| — Informazioni           |                                                                                                    |
| Cliente :                | Test Assistenza E-Shop                                                                              |
| P.Iva :                  | 01116520501                                                                                         |
| Progressivo :            | Prima esportazione                                                                                  |
| Annotazioni<br>Cliente : |                                                                                                    |
|                          | (Note da anagrafica cliente, utilizzabili come promemoria. Non verranno esportate nei documenti PA) |
| – Preferenze p           | ersonalizzate sul Cliente (*)                                                                       |
| Esportare     Prezzi con | le righe descrittive ( quantità e prezzo a 0 )                                                      |
| Overte erefer            | i com associati agri atuconi i cisporta i numeri di serie associati agri aruconi                    |
| (Queste preier           |                                                                                                    |
| 🗸 ок                     | 🗶 Annulla                                                                                           |

**Apri percorso file XML:** Collegamento diretto alla cartella che contiene il file XML esportato. Disponibile solo per i documenti già esportati. **Ripristina stato iniziale...:** Reinizializza lo stato del documento esportato in XML, consentendo di esportarlo nuovamente.

Disponibile solo per i documenti già esportati.

**Imposta stato finale come "in conservazione":** E' possibile impostare manualmente lo stato "in conservazione" quando è necessario, per esempio se l'invio e la conservazione del documento sono stati gestiti con un'altra procedura.

Disponibile per i documenti da esportare o già esportati.

Per chi lo desidera, è possibile attivare (da setup, vedere <u>sezione relativa</u>) la gestione automatica dei documenti;

in questo caso, compare nel pannello di Controllo delle Fatture Elettroniche un apposito pulsante che consente, in modo automatico e cumulativo, di selezionare i documenti non trattati precedentemente, fino alla data determinata dalla preferenza impostata nel setup, quindi esportare i file XML e, per chi dispone della modalità **Assistita**, inviarli direttamente al partner designato per il servizio di consegna allo SDI e conservazione sostitutiva e sincronizzare lo stato dei documenti già inviati.

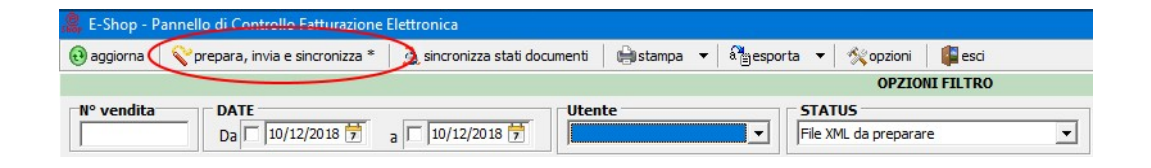

**N.B.:** Il tasto è attivo solo se vi sono documenti da gestire entro il periodo di tempo selezionato.

Il file esportato potrà essere visualizzato con un browser, scaricando nella cartella stessa il file del foglio di stile (che indica al browser come visualizzare il file XML), disponibile qui: <u>http://www.fatturapa.gov.it/export/fatturazione/sdi/fatturapa/v1.2/fatturapa\_v1.2.xsl</u>

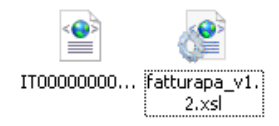

Facendo doppio clic sul file esportato potremo vedere l'anteprima dei dati contenuti, direttamente dal browser predefinito.

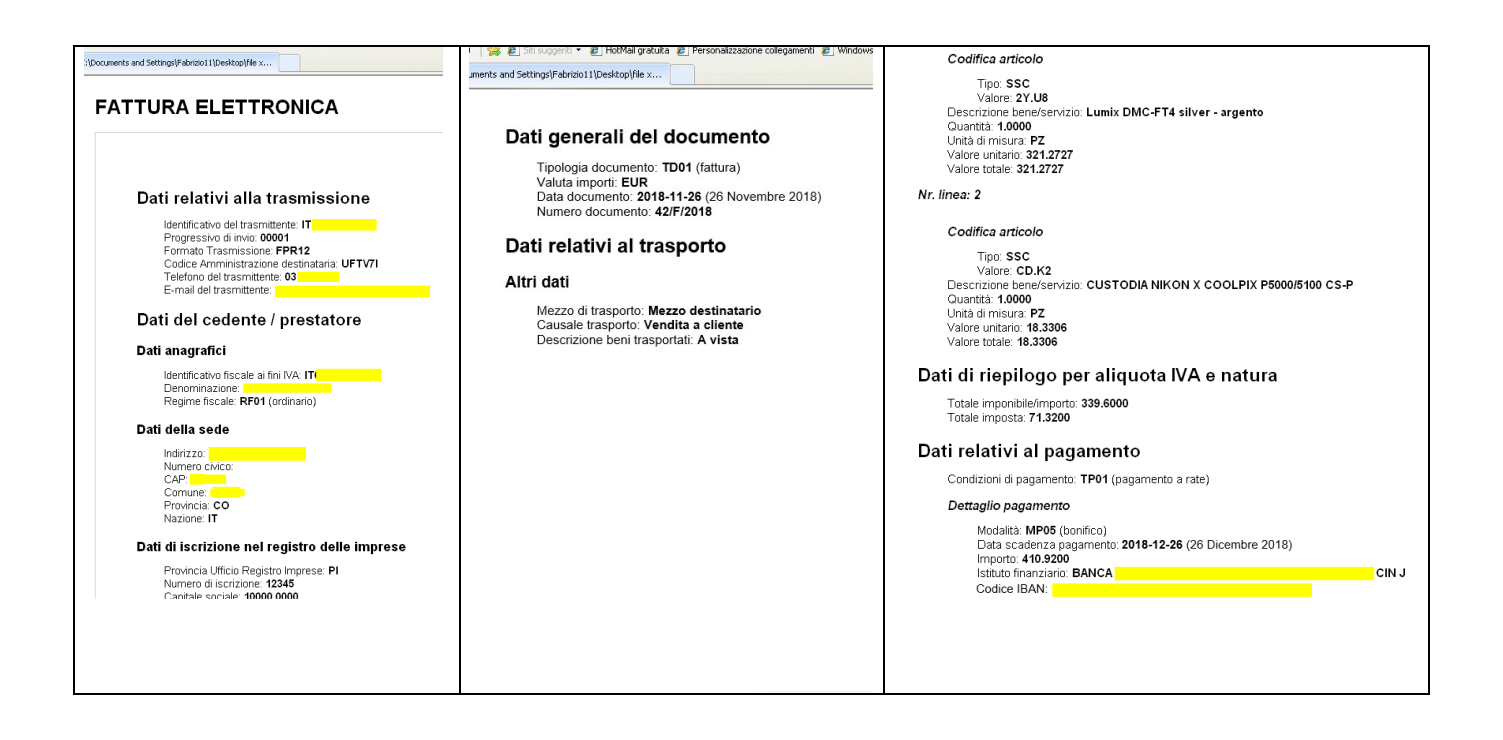

E' possibile infine introdurre degli Allegati nelle Fatture B2B (così come nelle Fatture PA);

Per una corretta integrazione con le funzionalità già presenti nel software (funzioni disponibili per ogni tipologia di oggetto: Clienti, Fornitori, Preventivi, Ordini...), per i soli documenti di Vendita, è stata aggiunta una nuova colonna "**Allegare\_PA**" che consente di indicare se il file allegato al documento debba essere incluso nel documento elettronico XML.

La procedura è la seguente:

• Dalla Ricerca e Ristampa Documenti, selezionare il documento desiderato, fare un clic destro e scegliere "Allegati"

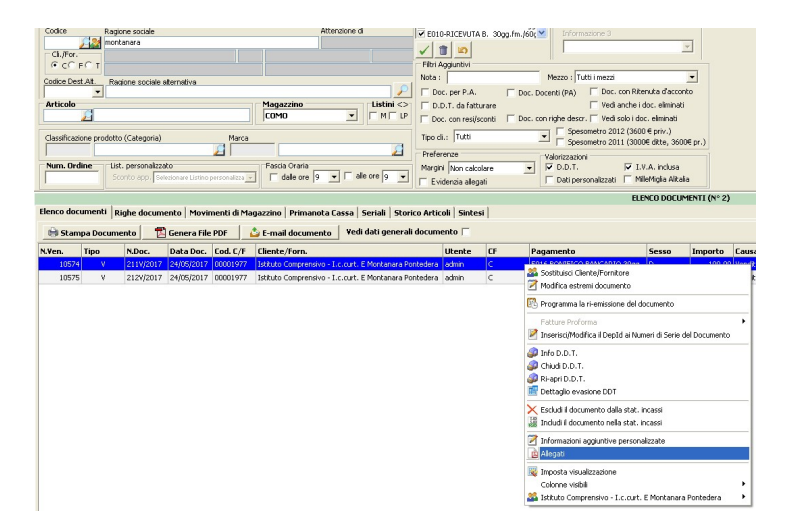

Cliccare su aggiungi •

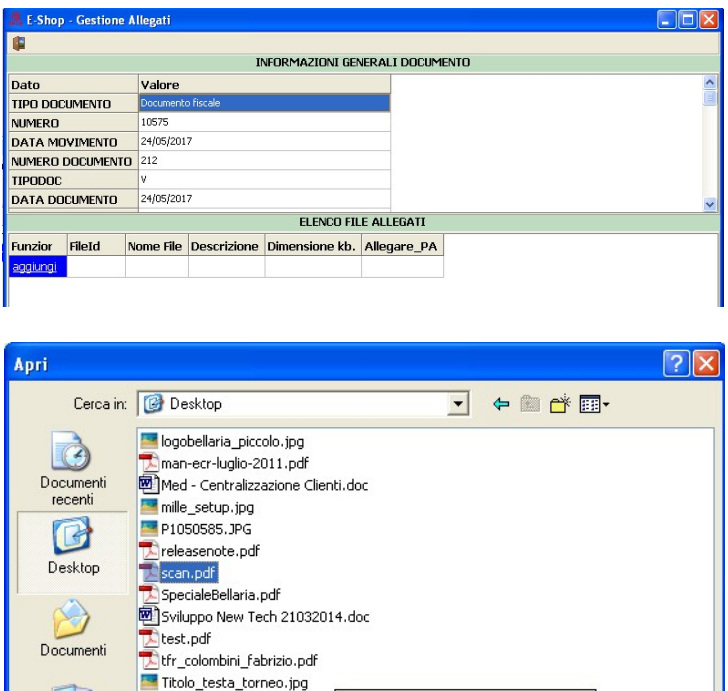

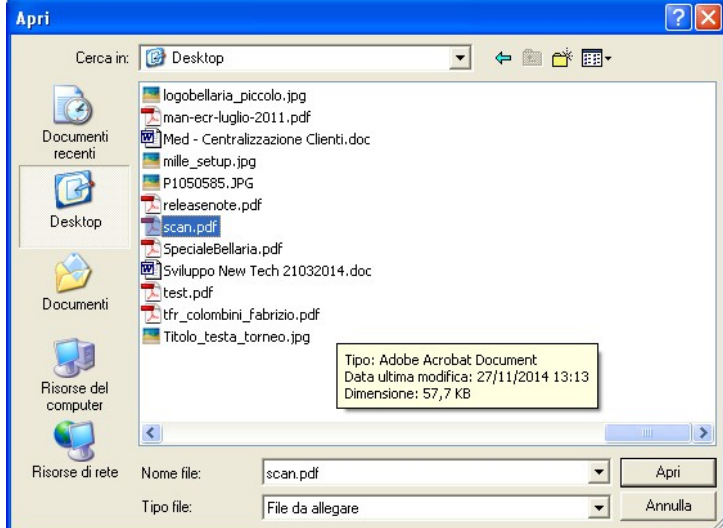

Modificare la descrizione a proprio piacimento •

| <b>I</b>              |         |                    |                  |                |             |
|-----------------------|---------|--------------------|------------------|----------------|-------------|
|                       |         | INFORM             | AZIONI GENERALI  | DOCUMENTO      |             |
| Dato                  | Valor   | e                  |                  |                |             |
| TIPO DOCUMENTO        | Docume  |                    |                  |                |             |
| NUMERO                | 10575   |                    |                  |                |             |
| DATA MOVIMENTO        | 24/05/2 | 2017               |                  |                |             |
| NUMERO DOCUMENT       | 0 212   |                    |                  |                |             |
| TIPODOC               | V       |                    |                  |                |             |
| DATA DOCUMENTO        | 24/05/2 | 2017               |                  |                |             |
|                       |         | I                  | ELENCO FILE ALLE | GATI           |             |
| Funzioni              | FileId  | Nome File          | Descrizione      | Dimensione kb. | Allegare_PA |
| aggiungi vedi elimina | 1       | VEN_00010575_1.pdf | Ordine Materiale | 153,4 kb       | No          |

Indicare se l'allegato dovrà essere incluso o meno nel file XML •

| 🧸 E-Shop - Gestione          | Allegati |                    |                  |                |             |   |   |
|------------------------------|----------|--------------------|------------------|----------------|-------------|---|---|
| <b>#</b>                     |          |                    |                  |                |             |   |   |
|                              |          | INFORM             | AZIONI GENERAL   | I DOCUMENTO    |             |   |   |
| Dato                         | Valore   |                    |                  |                |             |   | ~ |
| TIPO DOCUMENTO               | Documen  | to fiscale         |                  |                |             |   |   |
| NUMERO                       | 10575    |                    |                  |                |             |   |   |
| DATA MOVIMENTO               | 24/05/20 | 17                 |                  |                |             |   |   |
| NUMERO DOCUMENT              | 0 212    |                    |                  |                |             |   |   |
| TIPODOC                      | V        |                    |                  |                |             |   |   |
| DATA DOCUMENTO               | 24/05/20 | 17                 |                  |                |             |   | ~ |
|                              |          | 1                  | ELENCO FILE ALLI | EGATI          |             |   |   |
| Funzioni                     | FileId   | Nome File          | Descrizione      | Dimensione kb. | Allegare_P/ | 1 |   |
| <u>aggiungi vedi elimina</u> | 1        | VEN_00010575_1.pdf | Ordine Materiale | 153,4 kb       | No          |   |   |
|                              |          |                    |                  |                | No          |   |   |
|                              |          |                    |                  |                | Si          |   |   |
|                              |          |                    |                  |                |             |   |   |
|                              |          |                    |                  |                |             |   |   |

• Ripetere il procedimento per tutti i file desiderati.

<u>E' importante ricordare che i file utilizzati dalla funzione di E-Shop "Allegati" vengono clonati in una sottocartella specifica nella cartella server, per garantirne l'accessibilità in qualsiasi momento; quindi se viene modificato l'originale, occorre eliminare il file allegato e ripetere l'operazione.</u>

A questo punto si procede con la normale funzione di esportazione dei documenti XML. Se sono presenti uno o più file da allegare, verrà mostrato l'avviso che ne mostra il nome, la descrizione e la dimensione in kb.

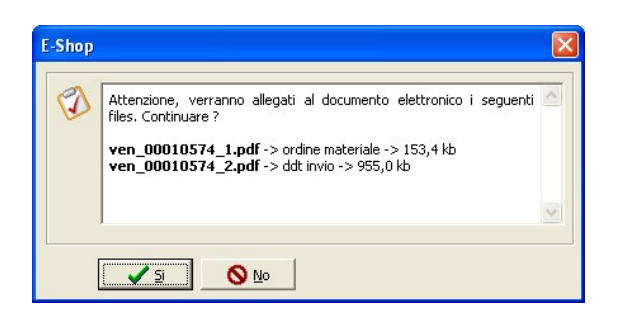

Procedendo, i suddetti file verranno inclusi nel consueto file XML, le cui dimensioni saranno evidentemente dipendenti dalle dimensioni degli allegati presenti.

| <pre></pre>                                                                                                    |
|----------------------------------------------------------------------------------------------------|
| <nodalitapagamento>MP05</nodalitapagamento>                                                                                                    |
| <pre><datascadenzapagamento>2017-06-24</datascadenzapagamento></pre>                                                                                                    |
| <importopagamento>100.00</importopagamento>                                                                                                    |
| <istitutofinanziario>BANCA DEL MONTE FIL. FORCOLI IT176576515765UA CIN J</istitutofinanziario>                                                                                                    |
| <iban>IT15M034007113000000621830</iban>                                                                                                    |
| <pre>-</pre>                                                                                                    |
| -                                                                                                    |
| 3 <allegati></allegati>                                                                                                    |
| <nomeattachment>VEN_00010574_1.pdf</nomeattachment>                                                                                                    |
| <formatoattachment>pdf</formatoattachment>                                                                                                    |
| <descrizioneattachment>Ordine Materiale</descrizioneattachment>                                                                                                    |
| <pre><attachment>JVBERi0xLjQKMSAwIG9iago8PCAvVH1wZSAvQ2F0YWxvZwovUGFnZXMgMiAwIFIKPj4KZW5kb2JqCjMgMCBvYmoKPDwgL1</attachment></pre>                                                                                                    |
|                                                                                                    |
| <pre>_<allegati></allegati></pre>                                                                                                    |
| <nomeattachment>VEN_00010574_2.pdf</nomeattachment>                                                                                                    |
| <formatoattachment>pdf</formatoattachment>                                                                                                    |
| <descrizioneattachment>Ddt invio</descrizioneattachment>                                                                                                    |
| $< \verb+ktachment>> JVBERi0xLjMKJcfsj6IKNSAw169iago8PC9MZW5nd6ggNiAwIFIvRmlsd6Vy1C96bGF0ZUR1Y29kZT4+CnN0cmVhbQp4nNamVhbQp4nNamVhbQqNAmVhbQp4nNAmVhbQp4nNAmVhbQp4nNAmVhbQp4nNamVhbQp4nNamVhbQp4nNAmVhbQp4nNamVhbQp4nNamVhbQp4nNAmVhbQp4nNamVhbQp4nNAmVhbQqNAmVhbQqnNAmVhbQqNAmVhbQqnNAmVhbQqNAmVhbQqNAmVhbQqNAmVhbQqNAmVhbQqNAmVhbQqNAmVhbQqNAmVhbQqNAmVhbQqNAmVhbQqNAmVhbQqNAmVhbQqNAmVhbQqNAmVhbQqNAmVhbQqNAmVhbQqNAmVhbQqNAmVhbQqNAmVhbQqNAmVhbQqNAmVhbQqNAmVhbQqNAmVhbQqNAmVhbQqNAmVhbQqNAmVhbQqNAmVhbQqNAmVhbQqNAmVhbQqNAmVhbQqNAmVhbQqNAmVhbQqNAmVhbQqNAmVhbQqNAmVhbQqNAmVhbQqNAmVhbQqnAmVhbQqNAmVhbQqNAmVhbQqNAmVhbQqNAmVh$ |
| - (Allocation                                                                                                    |

Il passo successivo sarà di inviare il documento al destinatario tramite una delle due modalità offerte da E-Shop/X4Shop, **Indipendente** o **Assistita**.

Se lo si desidera, al documento XML può essere preventivamente applicata la firma elettronica (passaggio non obbligatorio); in caso di modalità Assistita, la firma elettronica sarà apposta dal soggetto terzo che si occupa di invio e conservazione.

Torna all'Indice

# 4) Ricezione Documenti Passivi e Pannello online (Conservazione)

La gestione dei documenti passivi consiste nell'importare nel gestionale il documento elettronico, a partire dal file .XML o .XML.P7M (file firmato digitalmente).

Essi sono altresì consultabili tramite l'apposito **Pannello di Controllo** del programma, sia che siano già stati importati o meno; è sufficiente che i relativi file XML si trovino nella cartella standard prevista: ...\[cartella\_del\_programma]\eshop\_docpdf\documenti\_xml\_in sul PC server.

Per questo e per altri motivi tecnici, è obbligatorio che i file **NON** vengano spostati o rinominati senza motivo, esattamente come per i documenti attivi (eventualmente per questi ultimi è adesso disponibile una funzione di copia massiva, per informazioni vedere il **Release Note** della versione **8.0.0.60**).

Per chi sceglie di avvalersi della modalità **Indipendente**, E-Shop/X4Shop non ha possibilità di procurarsi direttamente i documenti elettronici; quindi i file, ricevuti via PEC o reperiti tramite le procedure previste dal soggetto che si occupa della conservazione dei documenti (esempio, un portale Web), dovranno essere importati manualmente o messi dall'utente nel percorso previsto (procedure descritte più sotto).

Per chi invece aderisce alla modalità **Assistita**, i documenti elettronici passivi vengono ricevuti direttamente dal programma (tranne quelli che dovessero arrivare esclusivamente via PEC) durante le operazioni di **Sincronizzazione**, eseguite per esempio durante un invio di fatture o a richiesta dell'utente. Inoltre, la conservazione è gestita dal Soggetto Terzo e i documenti (sempre escludendo quelli via PEC) sono anche reperibili all'indirizzo:

#### https://conservazione.digithera.it/

E' necessario fare il login con le credenziali ricevute via mail, in seguito all'adesione al contratto di servizio e, al primo accesso, procedere al cambio della password iniziale con una di propria scelta; quindi si accederà al portale per la ricerca dei documenti.

| Giada CD   |  |
|------------|--|
| Username : |  |
| Password:  |  |
| Login      |  |

| GiadaCD | Funzioni + | Ricerche +                    | Utente : @digithera.it                                                                           | Ċ                                                 |                   |
|---------|------------|-------------------------------|--------------------------------------------------------------------------------------------------|---------------------------------------------------|-------------------|
|         |            |                               |                                                                                                  |                                                   | 0.000             |
|         |            |                               |                                                                                                  |                                                   |                   |
|         |            |                               |                                                                                                  |                                                   |                   |
|         |            |                               |                                                                                                  |                                                   |                   |
|         |            | <u>OMN</u><br>P. IVA e Codice | IIADOC Spa sede legale: viale Alcide De Gaspe<br>e Fiscale 08452770962, Cap. Soc. 2.150.000,00 ( | ri n. 37, 33100 Udin<br>euro i.v <u>omniadocs</u> | e<br>srl@pec.it - |

I menu del portale offrono diverse possibilità e strumenti:

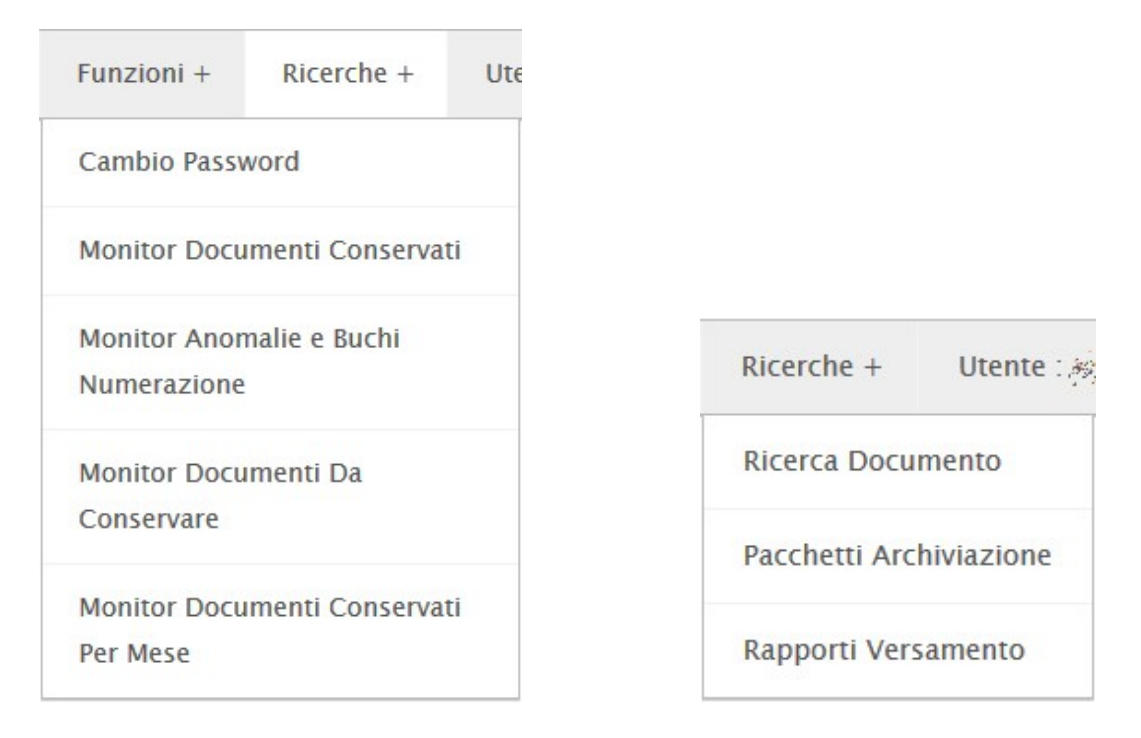

Vediamo il caso più comune, cioè la ricerca di un documento. La ricerca presuppone intanto la selezione dell'azienda:

| GiadaCD        | Funzioni +    | Ricerche + | Utente : 🍻 | ه و و و و و و و و و و و و و و و و و و و | Ċ                                    | DIG | FATTURE DIGITALI A NORMA DI LECGE |
|----------------|---------------|------------|------------|-----------------------------------------|--------------------------------------|-----|-----------------------------------|
| Ricerche - Ric | cerca Documen | to         | •          | Classe Documentale                      |                                      |     | •                                 |
|                |               |            |            |                                         | FATTURE FORNITORI<br>FATTURE CLIENTI |     |                                   |

Quindi, la ricerca può essere fatta su tutti i tipi di documento elettronico conservati; nel caso specifico delle fatture passive, si dovrà selezionare ovviamente **FATTURE FORNITORI** come Classe Documentale.

A questo punto il portale proporrà una serie di filtri per agevolare l'utente nella sua ricerca; infine il pulsante "**Cerca**" eseguirà l'operazione richiesta e mostrerà i risultati.

| Filtri Ricerca            |      |        |   |
|---------------------------|------|--------|---|
|                           | [700 |        |   |
|                           | 500  |        | 1 |
| Data Doc                  | ~    |        | ] |
| Progressivo               | ~    |        | ] |
| Sezionale                 | ~    | <br>   | ] |
| Id Doc                    | ~    |        |   |
| Ragione Sociale           | ×    |        | ] |
| Partita Iva               | ~    |        | ] |
| Codice Fiscale            | ~    |        | ] |
| Stato                     | ~    | $\sim$ |   |
| Partita Iva Cessionario   | ~    |        | ] |
| Codice Fiscale Cessionari | •    |        | ] |
| Totale Fattura            | ~    |        | ] |
| Data Fattura              | ~    |        | ] |
| Numero Fattura            | ~    |        | ] |
| Anno                      | ~    |        | ] |
| Tipo Documento            | ~    |        | ] |
| Valuta                    | ~    |        | 1 |
| Data Protocolio Iva       |      |        | ] |
| Nome Cliente Cessionario  |      |        | ] |
|                           |      |        | 1 |
| rca                       |      |        |   |
|                           |      |        |   |

Il servizio è stato gestito in passato da un soggetto diverso, quindi per i clienti che utilizzano il servizio da più tempo, i documenti, oltre che scaricati dal programma come visto in precedenza, sono anche reperibili all'indirizzo:

Nessun dato presente nella tabella

https://web2.unimaticaspa.it/portaleconservazione/view/ricercafatture.html

alizza 10

Vista da 0 a 0 di 0 elementi

E' necessario fare il login con le credenziali ricevute da Unimatica (tramite PEC) in seguito all'adesione al contratto di servizio; quindi si accederà al portale per la ricerca dei documenti.

| Profilo utente 🛛                                                                 | I Fatture |             |                                                             |            | Logo     |
|----------------------------------------------------------------------------------|-----------|-------------|-------------------------------------------------------------|------------|----------|
| Ricerca Fatture                                                                  | re Attive |             |                                                             |            |          |
| Tine Desumate                                                                    |           |             | Ohata Daammaata                                             |            |          |
| Tipo Documento<br>Tutti i tipi                                                   |           | ~           | Stato Documento<br>Tutti gli stati                          |            | ~        |
| Tipo Documento<br>Tutti i tipi<br>Stato Fattura<br>Tutti gli stati               |           | <b>&gt;</b> | Stato Documento<br>Tutti gli stati                          |            | ~        |
| Tipo Documento<br>Tutti i tipi<br>Stato Fattura<br>Tutti gli stati<br>Importo da | Importo a | Y           | Stato Documento<br>Tutti gli stati<br>Destinatario contiene | Partita Na | <b>V</b> |

La ricerca può essere fatta su tutti i tipi di documento elettronico conservati; nel caso specifico delle fatture passive, si dovrà selezionare **02#CINV** come Tipo Documento, mentre **01#CINV** corrisponde alle fatture attive e **01#DEBN** e **01#CREN** sono le note di credito.

| Tipo Documento |   |
|----------------|---|
| Tutti i tipi   | ~ |
| Tutti i tipi   |   |
| 01#CINV        |   |
| 01#DEBN        |   |
| 02#CINV        |   |
| 01#CREN        |   |

Il portale mette a disposizione anche ulteriori filtri, come lo stato del documento, la data o l'importo, per ridurre i risultati della ricerca. Quindi si farà un clic sul tasto "Ricerca".

| Numero        | P.IVA/Cod.Fisc. | Data       | Nome Cliente | Stato      | Stato Fattura | Totale    | Azio | ai -     |
|---------------|-----------------|------------|--------------|------------|---------------|-----------|------|----------|
| 1067/46688/78 |                 | 11/01/2019 |              | CONSERVATO |               | € 1146,80 | ô    | <u>C</u> |

Il pulsante Permette di scaricare il documento (tipicamente in formato .ZIP (che andrà scompattato), contenente il file originale firmato digitalmente, quindi in formato .XML.P7M).

Per quanto riguarda la visualizzazione dei documenti passivi direttamente dal gestionale, la funzione relativa è accessibile dal menu Cassa, selezionando "Pannello di Controllo Fatture Elettroniche ricevute".

| 🧸 E-Shop - Pannello                                               | Fatture Ele                   | ettroniche Ricevute                                          |        |                                                                       |            |        |          | _          |           | ×          |
|-------------------------------------------------------------------|-------------------------------|--------------------------------------------------------------|--------|-----------------------------------------------------------------------|------------|--------|----------|------------|-----------|------------|
| 📵 aggiorna 💌 🎯                                                    | carica file :                 | rmi 👌 sincronizza stati documenti 🖓 esporta 🔻 📳 esci         |        |                                                                       |            |        |          |            |           |            |
|                                                                   |                               | OPZIONI                                                      | FILTRO |                                                                       |            |        |          |            |           |            |
| Codice Rag<br>Cli. /For.<br>C C € F C T<br>Codice Dest Alt.       | gione sociale<br>aqione socia | Attendone di                                                 |        | DATE<br>Da 01/10/2019 7<br>Filtri vari<br>Stato : Tutti<br>Con allega | a 🔽 31/10/ | 2019 👮 |          |            |           |            |
|                                                                   |                               | ELENCO DO                                                    | DCUMEN | т                                                                     |            |        |          |            |           |            |
| Funzioni                                                          | ID                            | FileXml                                                      | Tdxml  | Numero                                                                | Data       | Tipo   | CodFor   | Fornito    | re        |            |
| elimina apri stampa                                               | 4                             | 20191004_1709976428_41839979_ITU##2/08#80#8#_08E2P.XML 日     | TD01   | 05/468923                                                             | 01/10/2019 | F      | 00000077 | 807506 fis | nie Cart  | ini - Nava |
| apri stampa                                                       | 3                             | 20191002_1692440122_41044073_IT@@08956464682_4M8ZI.XML 🖌     | TD01   | FV0000264 01/10/2019 F 00000076                                       |            |        | 00000076 | EDERA A    | NAME OF T | ETRIC SECS |
| elimina apri                                                      | 2                             | 20190102_138196489_15706138_ITU38A848694884_045T8.XML        | TD01   | 2019/FE38018/11                                                       | 02/01/2019 | F      |          | 81957 FORM | 2 1998    |            |
| ٢                                                                 |                               | LEGENDA                                                      | SIMBOL | t                                                                     |            |        |          |            |           | >          |
| <ul> <li>I file XML non è</li> <li>X I file XML ha cor</li> </ul> | stato regis<br>Idizioni di e  | trato (importato) 🖌 🖌 Il file XML è stato importato<br>rrore |        |                                                                       |            |        |          |            |           |            |

Il pannello consente di localizzare e visualizzare, tra i documenti presenti nella cartella di sistema, quelli che interessano, tramite i consueti filtri di ricerca.

I documenti visualizzati possono assumere tre diversi stati, identificati anche graficamente dalle relative icone, la cui spiegazione è presente nell'apposita legenda.

In caso di condizione d'errore, cosa che inibisce l'importazione, è possibile identificare l'errore specifico scorrendo sulla destra fino al campo omonimo:

La partita iva personale (@2%%@3%%%%) non corrisponde a quella indicata nel documento (%?%%%%?%%%)

Ogni documento contiene, nel nome del file, la data di ricezione dallo SDI (in formato AAAAMMGG), a decorrere dalla quale può essere esercitato il diritto alla detrazione dell'IVA. Questa informazione viene mostrata nella schermata, insieme ai dati contenuti nei file.

|                      |            |                                                                                                    |           | OPZIONI FIL                     | TRO        |       |          |                                                                                                    |  |        |
|----------------------|------------|----------------------------------------------------------------------------------------------------|-----------|---------------------------------|------------|-------|----------|----------------------------------------------------------------------------------------------------|--|--------|
| FORMITTORE           |            |                                                                                                    | - D/      | OF ZIONI THE                    |            |       |          |                                                                                                    |  |        |
| odice                | Dagiana    | anciala Attenzione di                                                                                                    | 0         | 01/02/2020                      | 2 29/02/20 | 120 7 |          |                                                                                                    |  |        |
| ource Cl             | 24 Ragione | sodale Recibilite of                                                                                                    |           |                                 | a    //    |       |          |                                                                                                    |  |        |
| Cli./For.            |            |                                                                                                    |           |                                 |            |       |          |                                                                                                    |  |        |
| CCEFC                | T          |                                                                                                    | <br>St    | ato :   Tutti                   |            | -     |          |                                                                                                    |  |        |
| Locice Dest All      | t. Ragion  | e sociale alternativa                                                                                                    |           | 🗌 Con allegati                  |            |       |          |                                                                                                    |  |        |
|                      | Ψ          |                                                                                                    | <u>_</u>  |                                 |            |       |          |                                                                                                    |  |        |
|                      |            |                                                                                                    |           | ELENCO DOCUM                    | ENTL (6)   |       |          |                                                                                                    |  |        |
| nzioni               | m          | FileYml                                                                                                    | Tdyml     | Numero                          | Data       | Tino  | CodFor   | Fornitore                                                                                                    |  | Dis    |
| aori etamoa          | 2669       | 20200213 25267252528 45265267 2526754666557 25965 XM                                                                                                    | <br>TD01  | 2042 20MRX V                    | 08/02/2020 | F     | 00000113 | What You K a. N.                                                                                                    |  | 212    |
| apri stampa          | 2009       | 20200213_MARCARE STREET, STREET, STREE | 1001      | Zanderin: dam 201 Citia         | 07/02/2020 | -     | 00000145 | NUME FITE INCOME.                                                                                                    |  | 28     |
|                      | 2000       | 20200200_NUMBERS/1900 Setupate Property and the Above VM                                                                                                    | TDOI      | the second second second second | 07/02/2020 |       | 0000085  | acateria contractore                                                                                                    |  | 20     |
| 1 apri stampa        | 2030       | 20200204 MURDING STATISTICS STATISTICS AND ADDITION                                                                                                    | TDOI      | NO. AND AND IN                  | 03/02/2020 |       | 00000024 | VALUE ADDRESS ADDRESS     |  | 23     |
| 1 <u>apri stampa</u> | 2000       | 20200201_\$10000 CTTDOUBLE NEED TO THE DESCRIPTION OF THE DESCRIPTION                                                                                                    | 1001      | the strategy as                 | 03/02/2020 |       | 00000155 | Control and Statements and state and state and a                                                                                                    |  | 170    |
| abli sramba          | 2030       | 20200201_STEPPINERIC STREAMER STREAMER AND AND A DECIMAL PROPERTY AND A DECIMAL PROPERTY AN | 1001      | With Loss and The               | 01/02/2020 | -     | 00000155 | Strate weath frances and the strategy and the strategy and the strategy                                                                                                    |  | 2 12   |
|                      |            | 20200203 PROBABILITY AND A SHERE AND A SHERE AND A SHE | <br>11011 | DATE STOCK AND A DATE           | 01/02/2020 |       | 00000133 | AND THE REAL PROPERTY AND A DESCRIPTION OF A DESCRIPTION OF<br>A DESCRIPTION OF A DESCRIPTION OF A DESCRIPTION OF A DESCRIPTION OF A DESCRIPTION OF A DESCRIPTION OF A DESCRIPTION OF A DESCRIPTION OF A DESCRIPTION OF A DESCRIPTION OF A DESCRIPTION OF A DESCRIPTION OF A DESCRIPTION OF A DESCRIPTIONO |  | 1 2 17 |

🗙 Il file XML ha condizioni di errore (vedi il dettaglio nella colonna "errore")

Le operazioni possibili sui file prevedono, oltre all'ovvio "elimina" che consente eventualmente di eliminare anche il file XML, "apri", che richiama la procedura di importazione (descritta più sotto) e "stampa" che visualizza una stampa di cortesia del documento.

| 2. E-Shop - Importazion | ne Fatture Elettroniche XML |           |                              |              |                       |             |                |            |             | ×  |
|-------------------------|-----------------------------|-----------|------------------------------|--------------|-----------------------|-------------|----------------|------------|-------------|----|
| 🔳 nascondi dati genera  | li 📔 🕼 esci                 |           |                              |              |                       |             |                |            |             |    |
|                         | FILE X                      | ML        |                              |              |                       | D           | ETTAGLIO       |            |             |    |
|                         | 2 1602440122 41044          |           | CANDER-D/RIM 2004 4140       |              | DOCUMENTI             |             |                |            |             |    |
| HIE XML : 2019100       | 12_1092440122_41044         | 073_11    | 8.4682.067904982A_4M84       |              | Funzioni              | Numero      | Тіро           | Data       | Riferimento | In |
|                         | CONTEN                      | UTO       |                              |              | dettaqli SALVA stampa | FV0000264 🔒 | TD01 - fattura | 01/10/2019 |             |    |
| Info Generali Mitter    | nte Destinatario            |           |                              |              |                       |             |                |            |             |    |
| Dato                    | Valore                      |           |                              |              |                       |             |                |            |             |    |
| Trasmittente            | IT - 2298.05589482          |           |                              |              |                       |             |                |            |             |    |
| ProgressivoInvio        | 0005878                     |           |                              |              |                       |             |                |            |             |    |
| FormatoTrasmissione     | FPR12                       |           |                              |              |                       |             |                |            |             |    |
| CodiceDestinatario      | <b>和从外市公司的</b> 称            |           |                              |              |                       |             |                |            |             |    |
|                         |                             |           |                              |              |                       |             |                |            |             |    |
|                         |                             |           |                              |              |                       |             |                |            |             |    |
| Opzioni                 | -l III Abbies ees           |           | la an ununla a nunlla dal fi | auritaua (8) |                       |             |                |            |             |    |
| I∕ Nascondi v           |                             | ice aruco | o se uguale a quello del 10  | ornitore (*) |                       |             |                |            |             |    |
|                         | DECODIFICA I                | ORNITO    | ORE                          |              |                       |             |                |            |             |    |
| Codice Ragione          | sociale                     |           | Attenzio                     | one di       |                       |             |                |            |             |    |
| Cli /For                |                             | 56029     | DONEACCO                     | DT           |                       |             |                |            |             |    |
| C C C F C T             | icanar on                   | 30038     | POINSACCO                    | P1           |                       |             |                |            |             |    |
| Codice Dest.Alt. Ragion | e sociale alternativa       |           |                              |              |                       |             |                |            |             |    |
|                         |                             |           |                              | <u></u>      |                       |             |                |            |             |    |
|                         |                             |           |                              |              | <                     |             |                |            |             | >  |

| Cedente/prestate   | ore - Fornitore                                                                                                 |                        | Cession    | ario/committen | te - Cliente     |           |          |
|--------------------|----------------------------------------------------------------------------------------------------|------------------------|------------|----------------|------------------|-----------|----------|
| Denominazione :    |                                                                                                    | 518. VIII. 1           | Denomin    | azione : SISM  | ULTIMEDIA S.R.L. |           |          |
| Partita iva :      | 192. S AlimAlistatic                                                                                            |                        | Partita iv | a 02158        | 930509           |           |          |
| Codice fiscale :   | 155 8 Min. 1939.                                                                                                |                        | Codice f   | iscale: 02158  | 930509           |           |          |
| Indirizzo :        | STORE STREET, STREET, STREET, STREET, STREET, STREET, STREET, STREET, STREET, STREET, STREET, STREET, STREET, S |                        | Indirizzo  | : VIA V        | ENEZIA 77        |           |          |
| Comune / prov. :   | 的现在分词是非常的自己的现在分词                                                                                                |                        | Comune     | /prov.: PONS   | ACCO - PI        |           |          |
| Cap / Nazione :    |                                                                                                    |                        | Cap / Na   | zione : 56038  | - П              |           |          |
| Telefono :         |                                                                                                    |                        | Telefond   | o :            |                  |           |          |
| E-Mail :           |                                                                                                    |                        | E-Mail :   |                |                  |           |          |
| Estremidocume      | nto                                                                                                    |                        |            |                |                  |           |          |
| Tipo: TD01 - fatte | ura Nui                                                                                                    | <b>nero:</b> 05/468923 |            | Data: 01/1     | 0/2019           |           |          |
| Pigho dottaglio d  | ocumento                                                                                                    |                        |            |                |                  |           |          |
| NR Cod.Art.        | Descrizione                                                                                                    |                        |            | Qta.           | Prezzo Un. UM    | lva       | Im porto |
| 1                  | NEWS AT SAME AND AN                                                                                             | Ladona,                |            | 1,00           | 369,8100         | 22        | 369,81   |
| 2                  | SPESE DI INCA SSO                                                                                               |                        |            | 1,00           | 5,0000           | 22        | 5,00     |
| Totali Documento   | )                                                                                                    |                        |            |                |                  |           |          |
|                    |                                                                                                    | Bollo                  | Totale     | imponibile     | Totale imposte   | Totale do | cumento  |
|                    |                                                                                                    | 0,00                   |            | 374,81         | 82,46            |           | 457,27   |
| Partitario IVA     |                                                                                                    |                        |            |                |                  |           |          |
| Aliquota Esig.     | Natura                                                                                                    |                        | Spese      | Arrot.         | lm ponibile      |           | Imposta  |
| 22,00 I            |                                                                                                    |                        | 0,00       | 0,00           | 374,81           |           | 82,46    |
| Scadenziario       |                                                                                                    |                        |            |                |                  |           |          |
| ocadenziano        |                                                                                                    |                        |            |                |                  |           | Importo  |
| Metodo pagame      | nto                                                                                                    | Mezzo pagamer          | ito        |                | Scadenza         |           | inporto  |

Per chi sceglie la modalità Indipendente e vuole caricare comunque i file oppure per chi ha la modalità Assistita ma ha dei documenti che arrivano esclusivamente via PEC o per qualsiasi altro motivo, l'utente può caricare manualmente ulteriori file XML o XML.P7M nel percorso previsto tramite un apposito tasto del gestionale:

| aggiorna 🔻 🔤 | 🕃 carica file xml  | 🤱 sincronizza stati documen    | iti 🍓 esporta 🔻       | 📲 esc |
|--------------|--------------------|--------------------------------|-----------------------|-------|
|              |                    |                                |                       |       |
|              |                    |                                |                       |       |
| E-Shop       |                    |                                |                       | ×     |
| ()           | La funzione consen | te di caricare un file xml nel | la cartella gestita d | a     |
|              | L-310p.            |                                |                       |       |
|              |                    |                                |                       |       |
|              |                    |                                |                       |       |
|              |                    | Г                              | Non visualizzare più  | ù 🗕   |

Una volta premuto il tasto e selezionato il file in questione, avverrà la copia nel percorso previsto e il programma chiederà se si vuole effettuare una nuova scansione, per aggiungere il nuovo documento nella griglia dei documenti visualizzati:

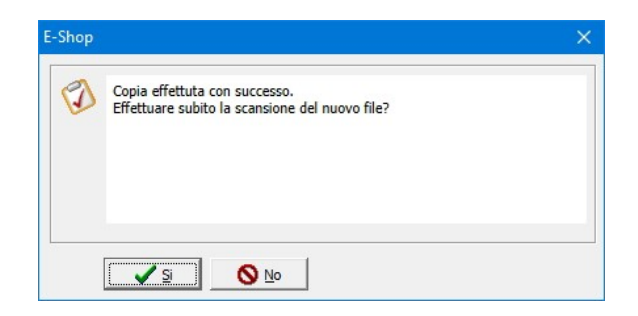

Se si sceglie di non farlo subito oppure qualora la visualizzazione non corrisponda (più) ai file effettivamente presenti, per esempio per uno dei motivi suddetti, la rilettura completa può essere invocata in qualsiasi momento, tramite i comandi del menu a discesa del tasto "**aggiorna**", in alto a sinistra.

| 2. E-Shop - Pannell atture Elettroniche Ricevute |                                            |  |  |  |  |  |  |  |  |
|--------------------------------------------------|--------------------------------------------|--|--|--|--|--|--|--|--|
| 🔁 aggiorna                                       | 루 👌 sincronizza stati documenti 🛛 🆓 espo   |  |  |  |  |  |  |  |  |
| <ul> <li>aggiorna</li> <li>aggiorna</li> </ul>   | e scansiona cartella                       |  |  |  |  |  |  |  |  |
| 📵 aggiorna,                                      | scansiona cartella e rileggi tutti i files |  |  |  |  |  |  |  |  |

Il secondo comando (**scansiona cartella**) permette di rilevare eventuali nuovi file e il terzo (**scansiona e rileggi**) forza anche la rilettura dei file già presenti (se i file sono invariati, non varierà nemmeno lo stato dei documenti).

La procedura di importazione del documento elettronico in E-Shop/X4Shop è possibile anche tramite l'apposito pannello di importazione raggiungibile dal menu **Utilità -> Esporta/Importa Dati -> Importazione Fattura Elettronica XML**. Questo metodo di accesso è più utilizzato da chi ha la modalità Indipendente ma la funzione è esattamente la stessa a prescindere da come la si richiama.

|                                                                                                    | Utilità       Assistenza                                                                |
|----------------------------------------------------------------------------------------------------|-----------------------------------------------------------------------------------------|
|                                                                                                    | Invia E-Mail generica                                                                   |
| Importazione Fotografie Articoli     Importazione Fattura Elettronica XML (o xml.p7m)                                      | Vilità di Migrazione IVA                                                                |
| 🖶 Importa dati Microsoft .xls / .csv<br>🖓 Esporta dati Microsoft .xls / .csv<br>🎝 Esporta Tabelle su Microsoft Access .mdb | QuickData   "Formula" Datalogic  Terminale CipherLab 8xxx                               |
| े Esporta Tabelle su File .cab<br>बे Importa Tabelle da File .cab                                                          | Interroga Database Interroga Archivio                                                   |
| ିଶ୍ୱ a Esportazione Liste Clienti x Entratel<br>ଶିଳ୍ପ Esportazione dati Spesometro per Programma Spesometro Diamante       | <ul> <li>Monitor Registratore di Cassa</li> <li>Apertura Cassetto Reg. Cassa</li> </ul> |
| 🖓 Esportazioni pianificate                                                                                                 | 📓 Olap Navigator                                                                        |
| 📲 Importazione Schede Tecniche da File Excel                                                                               | 🕵 Cruscotto X4Shop                                                                      |
| 1 Copia file per trasferimento via Remote Desktop                                                                          | VideoCamere CC                                                                          |

| 🧏 E-Shop - Importazione Fatture Elettroniche XML |                              |
|--------------------------------------------------|------------------------------|
| 🗐 nascondi dati generali 🛛 📳 esci                |                              |
| FILE XML                                         | DETTAGLIO                    |
| File XML : 3                                     |                              |
| CONTENUTO                                        |                              |
| Info Generali   Mittente   Destinatario          |                              |
| Opzioni                                          | NESSUN DOCUMENTO DISPONIBILE |
| DECODIFICA FORNITORE                             |                              |
| Codice Ragione sociale Attenzione di             |                              |

Tramite il suddetto pannello, occorre selezionare il file da importare.

**N.B.:** In caso di file firmati digitalmente (.XML.P7M), bisogna prima decriptare il documento tramite una utility libera esterna, **openssl.exe**, che il gestionale può utilizzare ma non fornire direttamente;

è quindi necessario reperire autonomamente l'utility (sito di riferimento: <u>https://www.openssl.org</u>), installarla e poi, selezionato nel pannello il documento da importare, indicare il percorso dell'utility al gestionale, quando questo lo richiede (pulsante "Sì" sull'avviso relativo).

| Z | Per leggere i file di tipo .p7m (firmati digitalmente) è necessaria un'utility<br>"OPEN", chiamata "openssl.exe". Se già è installata, è sufficiente indicare i<br>percorso. Continuare? |
|---|----------------------------------------------------------------------------------------------------|
|   |                                                                                                    |

Una volta selezionata l'utility, il percorso verrà salvato per gli utilizzi successivi e la decriptazione avverrà automaticamente:

| 🎎 E-Shop ver. 7.9.5.6 (05092014-SISMULTIMEDIA SRL) - [E-Shop - Importazione Fatture Elettroniche                                                                                                    | XML]            |                   |                |              |             |            |        |                |       | ð X   |
|----------------------------------------------------------------------------------------------------|-----------------|-------------------|----------------|--------------|-------------|------------|--------|----------------|-------|-------|
| 🧟 File Preventivi Ordini Clienti Ordini Fornitori Vendite Cassa Laboratorio Magazzin                                                                                                    | i Anagrafiche P | anner Comunicazio | oni Stampe     | Utilità Assi | stenza      |            |        |                |       | - 8 × |
| 🔳 🖬 🖬 🖬 🔒 🗸 📴 v 🂲 v 🥔 v 💐 v 🕍 v 🦉 v 👘                                                                                                    | • 🔳 • 🕅 • 📗     | 🤿 🕶 🗎 🕶 🛠 🖛       | 2 - 🔎          |              |             |            |        |                |       |       |
| 🔳 nascondi dati generali 📲 esci                                                                                                    |                 |                   |                |              |             |            |        |                |       |       |
| FILE XML                                                                                                    |                 |                   |                |              | DETTA       | GLIO       |        |                |       |       |
|                                                                                                    | DOCUMENT        | I                 |                |              |             |            |        |                |       |       |
| File XML : 1100000 / 21000000 _ 1152C.XMI                                                                                                    | Funzioni        | Numero            | Тіро           | Data         | Riferimento | Imponibile | Iva    | Totale Causale | Bollo | Colli |
| CONTENUTO                                                                                                    | dettagli SALV/  | FTDGT/06656/19    | TD01 - fattura | 26/01/2019   |             | 940,00     | 206,80 | 1.146,80       |       |       |
| Info Generali Mittente Destinatario                                                                                                    |                 |                   |                |              |             |            |        |                |       |       |
| Dato Valore                                                                                                    |                 |                   |                |              |             |            |        |                |       |       |
| Trasmittente IT - Million Allia                                                                                                    |                 |                   |                |              |             |            |        |                |       |       |
| ProgressivoInvio I152C                                                                                                    |                 |                   |                |              |             |            |        |                |       |       |
| FormatoTrasmissione FPR12                                                                                                    |                 |                   |                |              |             |            |        |                |       |       |
| CodiceDestinatario KKKKKKK                                                                                                    |                 |                   |                |              |             |            |        |                |       |       |
|                                                                                                    |                 |                   |                |              |             |            |        |                |       |       |
|                                                                                                    |                 |                   |                |              |             |            |        |                |       |       |
|                                                                                                    |                 |                   |                |              |             |            |        |                |       |       |
|                                                                                                    |                 |                   |                |              |             |            |        |                |       |       |
|                                                                                                    |                 |                   |                |              |             |            |        |                |       |       |
|                                                                                                    |                 |                   |                |              |             |            |        |                |       |       |
|                                                                                                    |                 |                   |                |              |             |            |        |                |       |       |
|                                                                                                    |                 |                   |                |              |             |            |        |                |       |       |
|                                                                                                    |                 |                   |                |              |             |            |        |                |       |       |
|                                                                                                    |                 |                   |                |              |             |            |        |                |       |       |
| Opzioni                                                                                                    |                 |                   |                |              |             |            |        |                |       |       |
|                                                                                                    |                 |                   |                |              |             |            |        |                |       |       |
| Cordice Designe assiste                                                                                                    |                 |                   |                |              |             |            |        |                |       |       |
| boooo145                                                                                                    |                 |                   |                |              |             |            |        |                |       |       |
| Cli./For. Sile Palles Criste 12 20121 Milano MI                                                                                                    |                 |                   |                |              |             |            |        |                |       |       |
| C C F F C T THE REPORTED AND A STRATEGISTICS AND A STRATEGISTICS A |                 |                   |                |              |             |            |        |                |       |       |
| Codice Dest.Alt. Ragione sociale alternativa                                                                                                    | 0               |                   |                |              |             |            |        |                |       |       |
|                                                                                                    |                 |                   |                |              |             |            |        |                |       |       |
|                                                                                                    | <               |                   |                |              |             |            |        |                |       | >     |

Il pannello mostrerà tutti i dati contenuti nel documento.

Particolarmente importante è la sezione "Dettaglio", in cui si deve cliccare sul collegamento "dettagli".

|                | DETTAGLIO        |                |            |             |            |        |          |         |       |       |  |  |
|----------------|------------------|----------------|------------|-------------|------------|--------|----------|---------|-------|-------|--|--|
| DOCUMENTI      |                  |                |            |             |            |        |          |         |       |       |  |  |
| Funzion        | Numero           | Тіро           | Data       | Riferimento | Imponibile | Iva    | Totale   | Causale | Bollo | Colli |  |  |
| dettaqli SALVA | FTDGT/06656/19 🔒 | TD01 - fattura | 26/01/2019 |             | 940,00     | 206,80 | 1.146,80 |         |       |       |  |  |

Il sistema mostrerà diverse schede con tutti i componenti del documento: "Righe", "IVA", "Scadenziario" ed eventuali "File Allegati".

E' necessario, in ognuna delle suddette schede, **associare** gli elementi del documento - l'**IVA**, il **Pagamento** e, in caso si voglia caricare a magazzino il contenuto del documento, gli **Articoli** - ai corrispondenti elementi del programma affinché l'importazione avvenga con successo.

| DETTAGLIO                                      |            |           |        |             |      |  |  |  |
|------------------------------------------------|------------|-----------|--------|-------------|------|--|--|--|
| DOCUMENTI RIGHE IVA SCADENZIARIO FILE ALLEGATI |            |           |        |             |      |  |  |  |
| Funzioni Numero                                | CodiceTipo | Cod.Forn. | Codice | Descrizione | Quan |  |  |  |
| associa articolo associa iva 1                 |            |           |        | Articolo 1  | 1    |  |  |  |
| associa articolo associa iva 2                 |            |           |        | Articolo 2  | 1    |  |  |  |

Le associazioni fatte, salvo ulteriori cambiamenti eseguiti dall'utente, verranno mantenute, **separatamente per ogni fornitore**, anche per tutte le successive importazioni.

Una volta terminate le associazioni, è possibile procedere con l'importazione: un clic su "SALVA" registrerà il documento, effettuandone la registrazione contabile.

Ove il documento contenga articoli da caricare a magazzino, il documento verrà anche reso disponibile per il carico, da eseguire col metodo consueto da **Magazzini -> Arrivo Merce** (il documento sarà disponibile sulla Lista Documenti di Carico). Uno specifico avviso ricorderà all'utente questa possibilità.

| · · · · · · · · · · · · · · · · · · · |                      |                                               | DETTAC                             | GLIO                            |                 |           |         |       |       |
|---------------------------------------|----------------------|-----------------------------------------------|------------------------------------|---------------------------------|-----------------|-----------|---------|-------|-------|
| DOCUMENTI RIGUE IVA S                 | CADENZIAR            | IO FILE AI                                    | LLEGATI                            |                                 |                 |           |         |       |       |
| Funzioni Numero 1                     | Гіро                 | Data                                          | Riferimento                        | Imponibile                      | Iva             | Totale    | Causale | Bollo | Colli |
| dettaqli SALVA FTDGT/06656/18 🕌 T     | D01 - fattura        | 26/11/2018                                    |                                    | 940,00                          | 206,80          | 1.146,80  |         |       |       |
|                                       | E-Shop               |                                               |                                    |                                 |                 | ×         |         |       |       |
|                                       | Conf<br>26/0<br>0000 | fermi importazi<br>01/2019 del 1<br>00145 - 🎲 | ione documento:<br>fornitore:      | F numero FTD                    | GT/06656/19     | 9 del     |         |       |       |
|                                       |                      | Si                                            | <u></u> <u>№</u>                   |                                 |                 |           |         |       |       |
|                                       |                      |                                               |                                    |                                 |                 |           |         |       |       |
| E                                     | -Shop                |                                               |                                    |                                 |                 | ×         |         |       |       |
|                                       | Docu<br>opera        | mento acquisi<br>azioni di carico             | to con successo<br>di magazzino (s | . E' adesso pos:<br>e previsto) | sibile prosegui | re con le |         |       |       |
|                                       |                      |                                               |                                    |                                 |                 |           |         |       |       |

|           | ARRIVO                                                   | MERCE/C                                                        | ARICHI D                               | I MAGAZZINO           |
|-----------|----------------------------------------------------------|----------------------------------------------------------------|----------------------------------------|-----------------------|
| nuovo     | cerca doc.                                               | carica                                                         | stampa                                 | - esci                |
| Cod. Forr | iit 🔜 Importa<br>iit limporta o<br>Importa o<br>Importaz | ocumenti da<br>documenti CS<br>documenti da<br>ione FattClie ( | caricare<br>N<br>Pdf/Web<br>(MyDespar) | ittà                  |
| Tel.      | 💲 Importa 🗐                                              | Ordine Fornito<br>DDT emesso                                   | ore                                    |                       |
| Acquisto  | da fornitore                                             | ▼ Mag.                                                         | centrale 💌                             | Documento di traspo 🔻 |

| conferma (           | aggiorna 🕢                                                                                                    | AutoQuery                            | 🗎 Stampa          | ▼ a esport                 | a 🔻 🕺                       | altro 🔻 📳 aiuto          | esci 📳      |                |                            |          |
|----------------------|----------------------------------------------------------------------------------------------------|--------------------------------------|-------------------|----------------------------|-----------------------------|--------------------------|-------------|----------------|----------------------------|----------|
|                      |                                                                                                    |                                      |                   |                            |                             |                          | FILTRI      | AGGIUNT        | IVI DI RICERCA             |          |
| N° Documento         | Tipo Do                                                                                                    | ocumento                             | DATE              | -                          | _                           |                          | FILTRA PER  | DATI PERS      | SONALIZZATI                |          |
|                      | C-Doc. o                                                                                                    | di carico ('F','D')                  | ▼ Da [            | 06/12/2018                 | 7 a 🗖                       | 13/12/2018 쿩             | Informazior | ie 1           |                            |          |
| FORNITORE/C          | LIENTE                                                                                                    |                                      |                   |                            |                             |                          |             |                | <b>*</b>                   |          |
| Codice               | Ragione soc                                                                                                    | tiale                                |                   |                            | Attenzior                   | ne di                    | Informazior | ie 2           |                            |          |
| <u></u> 22           |                                                                                                    |                                      |                   |                            |                             |                          |             |                | · ·                        |          |
| Cli./For.            |                                                                                                    |                                      |                   |                            |                             |                          | Informazior | ie 3           |                            |          |
| C C C F              |                                                                                                    |                                      |                   |                            |                             |                          |             |                |                            |          |
| Classificazione      | -                                                                                                    |                                      |                   |                            |                             |                          | ,           |                | _                          |          |
| dasse:               |                                                                                                    | ▼ s.classe:                          |                   |                            | :                           | -                        |             |                |                            |          |
| Articolo             |                                                                                                    |                                      |                   |                            |                             |                          |             |                |                            |          |
| <b>A</b>             |                                                                                                    |                                      |                   |                            |                             |                          |             |                |                            |          |
| Alteri Cilteri       |                                                                                                    |                                      |                   |                            | cualizzazio                 |                          |             |                |                            |          |
|                      | and and a di                                                                                                    | 🔽 Sala i dagumanti                   | da caricara       | Mostra va                  |                             | V Evid allegati          |             |                |                            |          |
|                      | eriu caricau                                                                                                    | J♥ 3010 Tuocumentu                   |                   | Je nosuu vu                | ore doc.                    | I♥ E via. aliogati       |             |                |                            |          |
| Solo i docum         | and the second second second second second second second second second second second second second second second |                                      |                   |                            |                             |                          |             |                |                            |          |
| Solo i docum         |                                                                                                    |                                      |                   |                            |                             |                          | ELENCO D    | OCUMEN         | TI DI CARICO (1)           |          |
| Solo i documenti Rig | jhe   Movin                                                                                                    | nenti di Magazzino                   | Numeri di         | i Serie   Detta            | gli IVA 🛛 Ca                | ssa                      | ELENCO D    | OCUMENT        | TI DI CARICO (1)           |          |
| Solo i documenti Rig | ghe   Movin<br>Data                                                                                              | nenti di Magazzino<br>Tipo Documento | Numeri di<br>Anno | i Serie Detta<br>Status Co | gli IVA   Ca<br>odice Forn. | ssa  <br>Ragione Sociale | ELENCO D    | OCUMENT<br>Fax | TI DI CARICO (1)<br>E-Mail | Contatto |

Torna all'Indice

## 5) Consultazione sul sito Agenzia delle Entrate (Cassetto Fiscale)

Quali che siano il metodo utilizzato per invio/ricezione dei documenti allo/dallo SDI e il successivo servizio per la conservazione sostitutiva, c'è un **unico luogo ufficiale** per la consultazione dei documenti: l'<u>area riservata (Cassetto Fiscale) sul sito dell'Agenzia delle Entrate</u>.

Per esempio, se una fattura passiva non è ancora disponibile sul portale del conservatore, magari perché è stata emessa utilizzando la PEC invece del Codice Destinatario (e questo non è stato registrato come proprio sul sito dell'Agenzia delle Entrate stessa), il documento sarà reperibile qui.

Attualmente per poter accedere alla suddetta area sarà necessario fornire le proprie credenziali tramite l'indirizzo:

https://telematici.agenziaentrate.gov.it/Main/login.jsp

| Cittadini Imprese Profe          | ssionisti Intermediari Entie Pa L'Agenzia      |
|----------------------------------|------------------------------------------------|
| Entratel - Fisconline            | Ti trovi in: Entratel Fisconline               |
| Registrazione                    | Accedi con credenziali Eisconline - Entratel   |
| Statistiche                      | Accedi con credenzian Fisconinie - Entrater    |
| Avvisi dei Servizi Telematici    |                                                |
| Verifica File                    | Inserisci le credenziali Fisconline - Entratel |
| Assistenza al Servizi Telematici | Nome utente:                                   |
| Domande frequenti                | Password:                                      |
|                                  | Codice pin:                                    |
|                                  |                                                |
|                                  | ок                                             |
|                                  | 4 Hai smarrito le credenziali?                 |

Successivamente si deve localizzare la sezione **Fatture e Corrispettivi** e i servizi che questa rende disponibili. Nel caso specifico, ci interessa "**Fatture elettroniche e altri dati IVA**".

| Fatture e Corrispetti                                                                                                    | ivi                                                                                                    |
|----------------------------------------------------------------------------------------------------|----------------------------------------------------------------------------------------------------|
| Servizi disponibili                                                                                                    |                                                                                                    |
| <b>B</b> Fatturazione elettronica e Conservazione                                                                                                    | B Corrispettivi                                                                                                    |
| Servizi per generare, trasmettere e conservare le <b>fatture</b> in base a<br>quanto previsto dal Digs 1272015 - art.1, comma 1<br>Facendo cite su "Fatturazione elettronica e Conservazione",<br>acconsento al trattamento dei dati specificato nell' <u>informativa - pdf</u><br>Registrazione dell'indirizzo telematico dove ricevere tutte le<br><u>fatture elettroniche</u> | Servizi per "la memortzzazione elettronica e la trasmissione<br>telematica dei dati dei corrispettivi" in base a quanto previsto dal<br>Digs. 127/2015 - art. 2. |
| Eatturazione elettronica e Conservazione                                                                                                    |                                                                                                    |
| Dati Fatture e Comunicazioni IVA                                                                                                    | Consultazione                                                                                                    |
| Dati delle fatture                                                                                                    | Eatture elettroniche e altri dati IVA                                                                                                    |
| Comunicazioni periodiche IVA                                                                                                    | Monitoraggio delle ricevute dei file trasmessi                                                                                                    |
|                                                                                                    | Consultazioni e download massivi                                                                                                    |

In quest'area sarà possibile scegliere il tipo di documento da consultare:

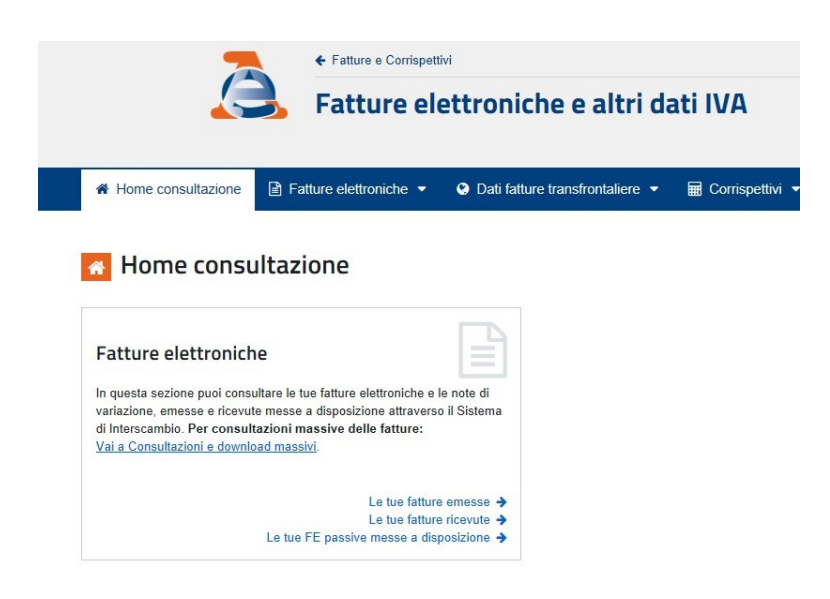

Una volta scelta la tipologia, verrà mostrato un pannello di visualizzazione con le opportune funzioni e filtri di ricerca:

|                                                                                                    | Fatture el            | elettroniche e altri dati IVA                                                                                                    |                                                                                                    |                                                                                                    |                                                                                                    |                                                                                                    | Utente<br>per co<br>* Ca                                                                                                    | Utente:<br>per conto di:                                                                                                    |                                                                                                    |                                                                                                    |                                                                                                    |
|----------------------------------------------------------------------------------------------------|-----------------------|----------------------------------------------------------------------------------------------------|----------------------------------------------------------------------------------------------------|----------------------------------------------------------------------------------------------------|----------------------------------------------------------------------------------------------------|----------------------------------------------------------------------------------------------------|----------------------------------------------------------------------------------------------------|----------------------------------------------------------------------------------------------------|----------------------------------------------------------------------------------------------------|----------------------------------------------------------------------------------------------------|----------------------------------------------------------------------------------------------------|
| A Home consultazione                                                                                                    | atture elettroniche 🝷 | Oati fatture                                                                                                    | transfrontalier                                                                                                    | e 🔻 🖩 Corrispe                                                                                                    | ttivi 🔻 🚔 S                                                                                                    | Spesometro [                                                                                                    | ) Liquidazioni pe                                                                                                    | riodiche iva                                                                                                    | @ L'Age                                                                                                    | enzia scrive 🔻                                                                                                    |                                                                                                    |
| Le tue fatture ricev                                                                                                    | ute                   |                                                                                                    |                                                                                                    |                                                                                                    |                                                                                                    |                                                                                                    |                                                                                                    |                                                                                                    |                                                                                                    |                                                                                                    |                                                                                                    |
| Ricerca                                                                                                    |                       | Fatture in                                                                                                    | dividuate (                                                                                                    | 24) nel periodo                                                                                                    | 01/01/20                                                                                                    | 19 - 11/02/2                                                                                                    | 2019                                                                                                    |                                                                                                    |                                                                                                    |                                                                                                    |                                                                                                    |
| Codice fiscale/Partita IVA: ?                                                                                                    |                       | 🛓 Esporta la tabe                                                                                                    | alla Vai a Co                                                                                                    | nsultazioni e download                                                                                                    | massivi 🗲                                                                                                    |                                                                                                    |                                                                                                    |                                                                                                    |                                                                                                    |                                                                                                    |                                                                                                    |
| CF CF PIVA                                                                                                    | ~                     |                                                                                                    |                                                                                                    |                                                                                                    |                                                                                                    |                                                                                                    |                                                                                                    |                                                                                                    |                                                                                                    |                                                                                                    |                                                                                                    |
| Data di ricezione                                                                                                    |                       | Q cerca il test                                                                                                    | o nell'elenco                                                                                                    |                                                                                                    |                                                                                                    |                                                                                                    |                                                                                                    |                                                                                                    |                                                                                                    |                                                                                                    |                                                                                                    |
|                                                                                                    |                       |                                                                                                    |                                                                                                    |                                                                                                    |                                                                                                    |                                                                                                    |                                                                                                    |                                                                                                    |                                                                                                    |                                                                                                    |                                                                                                    |
| Dal:<br>01/01/2019                                                                                                    | Ê                     | <b>≑</b><br>Tipo fattura                                                                                                    | ≑<br>Tipo<br>documento                                                                                                    | ≑<br>Numero fattura /<br>Documento                                                                                                    | ¢<br>Data<br>emissione                                                                                                    | ♦<br>Identificativo<br>fornitore                                                                                                    | ≑<br>Imponibile /<br>Importo €                                                                                                    | ≎<br>Imposta<br>€                                                                                                    | ¢<br>Sdi / file                                                                                                    | ≑<br>Fatture<br>consegnate                                                                                                    | ≑<br>Data<br>ricezione                                                                                                    |
| Dal:<br>01/01/2019<br>Al:                                                                                                    |                       | <ul> <li>Tipo fattura</li> <li>Fattura tra privati</li> </ul>                                                                                                    | ➡<br>Tipo<br>documento Fattura                                                                                                    | ♦<br>Numero fattura /<br>Documento                                                                                                    | ◆<br>Data<br>emissione 31/01/2019                                                                                                    | Identificativo<br>fornitore                                                                                                    | ¢<br>Imponibile /<br>Importo €<br>12,21                                                                                                    | ¢<br>Imposta<br>€<br>2,69                                                                                                    | ◆<br>Sdi / file                                                                                                    | Fatture     consegnate     ✓                                                                                                    | Data     ricezione     07/02/2019                                                                                                    |
| Dal:<br>01/01/2019<br>Al:<br>11/02/2019                                                                                                    | <b>*</b>              | <ul> <li>Tipo fattura</li> <li>Fattura tra privati</li> <li>Fattura tra privati</li> </ul>                                                                               | <ul> <li>Tipo<br/>documento</li> <li>Fattura</li> <li>Fattura</li> </ul>                                                                                                    | Numero fattura /<br>Documento     65/2019     05/071797                                                                                                    | <ul> <li>➡ Data<br/>emissione</li> <li>31/01/2019</li> <li>01/02/2019</li> </ul>                                                                                                    | Identificativo<br>fornitore                                                                                                    | ¢<br>Imponibile /<br>Importo €<br>12,21<br>374,81                                                                                           | ♣ Imposta<br>€ 2,69 82,46                                                                                                    | \$           \$           \$           \$           \$           \$           \$           \$           \$           \$           \$           \$           \$           \$           \$           \$           \$           \$           \$           \$           \$           \$           \$           \$           \$           \$           \$           \$           \$           \$           \$           \$           \$           \$           \$           \$           \$           \$           \$           \$           \$           \$           \$           \$           \$           \$           \$           \$           \$           \$           \$           \$           \$           \$                                                                                                              | Fatture consegnate                                                                                                    | Data     ricezione     07/02/2019     06/02/2019                                                                                                    |
| Dal:<br>01/01/2019<br>Al:<br>11/02/2019                                                                                                    | <b>*</b>              | <ul> <li>Tipo fattura</li> <li>Fattura tra privati</li> <li>Fattura tra privati</li> <li>Fattura tra privati</li> </ul>                                                  | <ul> <li>➡ Tipo<br/>documento</li> <li>Fattura</li> <li>Fattura</li> <li>Fattura</li> </ul>                                                                                   | Numero fattura /<br>Documento     65/2019     05/071797     07/053273                                                                                                    | <ul> <li>➡ Data<br/>emissione</li> <li>31/01/2019</li> <li>01/02/2019</li> <li>01/02/2019</li> </ul>                                                                                                    | Identificativo<br>fornitore SUSTREAMSSOR SUSTREAMSSOR SUSTREAMSSON SUSTREAMSSON SUSTREAMSSON SUSTREAMSSON SUSTREAMSSON SUSTREAMSSON SUSTREAMSSON SUSTREAMSSON SUSTREAMSSON SUSTREAMSSON SUSTREAMSSON SUSTREAMSSON SUSTREAMSSON SUSTREAMSSON SUSTREAMSSON SUSTREAMS SUSTREAMS< | <ul> <li>Imponibile /<br/>Importo €</li> <li>12,21</li> <li>374,81</li> <li>9,58</li> </ul>                                                 |                                                                                                    | •         Sdi / file           >>         >>           >>         >>           >>         >>           >>         >>           >>         >>                                                                                                    | Fatture<br>consegnate                                                                                                    | <ul> <li>➡ Data ricezione</li> <li>07/02/2019</li> <li>06/02/2019</li> <li>05/02/2019</li> </ul>                                                                                                    |
| Dal:<br>01/01/2019<br>Al:<br>11/02/2019<br>Tipo fattura:<br>Tutte                                                                                                    |                       | <ul> <li>Tipo fattura</li> <li>Fattura tra privati</li> <li>Fattura tra privati</li> <li>Fattura tra privati</li> <li>Fattura tra privati</li> </ul>                     | <ul> <li>Tipo<br/>documento</li> <li>Fattura</li> <li>Fattura</li> <li>Fattura</li> <li>Fattura</li> </ul>                                                                    | *           Numero fattura /<br>Documento           65/2019           05/071797           07/053273           2019/00084/10                                                                                                    | + Data<br>emissione<br>31/01/2019<br>01/02/2019<br>01/02/2019<br>31/01/2019                                                                                                    |                                                                                                    | Imponibile /     Importo €     12,21     374,81     9,58     172,13                                                                         |                                                                                                    | •         Sdi / file           >>         >>           >>         >>           >>         >>           >>         >>           >>         >>           >>         >>           >>         >>           >>         >>           >>         >>                                                                                                    | <ul> <li>Fatture consegnate</li> <li>✓</li> <li>✓</li> <li>✓</li> <li>✓</li> <li>✓</li> <li>✓</li> </ul>                                                                                                    | <ul> <li>➡ Data ricezione</li> <li>07/02/2019</li> <li>06/02/2019</li> <li>05/02/2019</li> <li>03/02/2019</li> </ul>                                                                                              |
| Dal:<br>01/01/2019<br>Al:<br>11/02/2019<br>Tipo fattura:<br>Tutte<br>Ricerca avanzata                                                                                   |                       | e Tipo fattura<br>Fattura tra privati<br>Fattura tra privati<br>Fattura tra privati<br>Fattura tra privati<br>Fattura tra privati                                        | <ul> <li>➡ Tipo<br/>documento</li> <li>➡ Fattura</li> <li>➡ Fattura</li> <li>➡ Fattura</li> <li>➡ Fattura</li> <li>➡ Fattura</li> </ul>                                       | Numero fattura /<br>Documento     65/2019     05/071797     07/053273     2019/00084/10     FV0000036                                                                                                    | <del>Data</del><br>emissione                 31/01/2019                 01/02/2019                 01/02/2019                 01/02/2019                 01/02/2019                                                                                                    | tidentificativo<br>fornitore     1022779-2405494     1022779-2405494     1022779-2405494     102279-2304946     102279-2304940                                                                                                    | <ul> <li>■ Imponibile / Importo €</li> <li>12.21</li> <li>374.81</li> <li>9.58</li> <li>172.13</li> <li>429.59</li> </ul>                   | <ul> <li>↓</li> <li>↓</li></ul> | \$di / file           28328225599           273255359           283383595861           2863957961           2862757748           286842960                                                                                                    | <ul> <li>Fatture consegnate</li> <li>✓</li> <li>✓</li></ul>       | <b>*</b> Data<br>ricezione                 07/02/2019                 06/02/2019                 05/02/2019                 03/02/2019                 03/02/2019                                                 |
| Dal:         01/01/2019           Al:         11/02/2019           Tipo fattura:         Tutte           Ficerca avanzata         • • • • • • • • • • • • • • • • • • • |                       | Tipo fattura       Fattura tra privati       Fattura tra privati       Fattura tra privati       Fattura tra privati       Fattura tra privati       Fattura tra privati | <ul> <li>➡ Tipo<br/>documento</li> <li>➡ Fattura</li> <li>➡ Fattura</li> <li>➡ Fattura</li> <li>➡ Fattura</li> <li>➡ Fattura</li> <li>➡ Fattura</li> <li>➡ Fattura</li> </ul> | +         -           -         -           -         -           -         -           -         -           -         -           -         -           -         -           -         -           -         -           -         -           -         -           -         -           -         -           -         -           -         -           -         -           -         -           -         -           -         -           -         -           -         -           -         -           -         -           -         -           -         -           -         -           -         -           -         -           -         -           -         -           -         -           -         -           -         -           -         -           -         - | ÷ Data<br>emissione                 31/01/2019                 01/02/2019                 01/02/2019                 01/02/2019                 01/02/2019                 21/01/2019                  01/02/2019                 21/01/2019                 29/01/2019 | €     Identificativo     fornitore     02279-340699     025729-340699     05172968366     019299154-9     1022954396     019299154-9     10229543866     019299154-9     10229543866     019299154-9                                                                                                    | <ul> <li>Imponibile /<br/>Importo €</li> <li>12.21</li> <li>374.81</li> <li>9,58</li> <li>172,13</li> <li>429,59</li> <li>125,38</li> </ul> | <ul> <li> <b>↑ ↑</b></li></ul>                                                                                                    | \$         \$         \$         \$         \$         \$         \$         \$         \$         \$         \$         \$         \$         \$         \$         \$         \$         \$         \$         \$         \$         \$         \$         \$         \$         \$         \$         \$         \$         \$         \$         \$         \$         \$         \$         \$         \$         \$         \$         \$         \$         \$         \$         \$         \$         \$         \$         \$         \$         \$         \$         \$         \$         \$         \$         \$         \$         \$         \$         \$         \$         \$         \$         \$         \$         \$         \$         \$         \$         \$         \$         \$         \$         \$         \$         \$         \$         \$         \$         \$         \$         \$         \$         \$         \$         \$         \$         \$         \$         \$         \$         \$         \$         \$         \$         \$         \$         \$         \$         \$         \$         \$         \$         \$         \$         \$         \$ | <ul> <li>Fature consegnate</li> <li></li> <li></li></ul> | • Data<br>ricezione                 07/02/2019                 06/02/2019                 05/02/2019                 03/02/2019                 03/02/2019                 03/02/2019                  03/02/2019 |

Di ogni documento è possibile avere una scheda di dettaglio...

| Dettaglio                                                                                                    |                                                                    |                                                                                                    |                   |                                       | Identificativo file Sdi n. del 06/02/2019                                                                                                    |  |  |  |  |
|----------------------------------------------------------------------------------------------------|--------------------------------------------------------------------|----------------------------------------------------------------------------------------------------|-------------------|---------------------------------------|----------------------------------------------------------------------------------------------------|--|--|--|--|
| Documento inviato dal For<br>36/02/2019<br>Fattura consegnata il 07/02<br>Stato Fattura: Emessa<br>Fattura elettronica tr | nitore nel flusso con ide<br>2/2019<br>a privati elaborata corrett | ntificativo Sdl/file and a state of the second state of the second state of the second state of the state of the state of | estato Sd         | i/file: Consegnata) posizione n.1 del | Sdi ha correttamente consegnato la fattura. Puoi visualizzare la fattura o salvare<br>l'intero file della fattura. Cliccando su "Visualizza file fattura" si può visualizzare la fattura (ad esclusione di eventuali<br>allegati); cliccando su "Download file fattura", si può salvare il file della fattura (compresi<br>eventuali allegati). |  |  |  |  |
| Fornitore                                                                                                    |                                                                    | Cli                                                                                                    | ente              |                                       | Visualizza file fattura     Lownload file fattura      Il file dei meta-dati contiene l'insieme dei campi che garantiscono l'integrità del file fattura, tra                                                                                                    |  |  |  |  |
| anglodes: single                                                                                                    |                                                                    | SISM                                                                                                    | ULTIMEDIA         | SRL                                   | cui il codice hash ed altri elementi rappresentativi, quali ad esempio l'identificativo Sdi, la dat<br>ricezione, il cedente, il cessionario, il numero delle fatture contenute, etc                                                                                                    |  |  |  |  |
| Codice fiscale: Set the set                                                                                               | 時代                                                                 | Iden                                                                                                    | tificativo fiscal | e: 02158930509                        | * Download meta-dati                                                                                                    |  |  |  |  |
| Partita IVA:                                                                                                    |                                                                    | Parti                                                                                                    | ta IVA: 02158     | 930509                                |                                                                                                    |  |  |  |  |
| Dati contabili de                                                                                                    | ella fattura                                                       |                                                                                                    |                   |                                       | _                                                                                                    |  |  |  |  |
| Imponibile                                                                                                    | Aliquota IVA                                                       | Imposta                                                                                                    | Natura            | Esigibilità iva                       | 1                                                                                                    |  |  |  |  |
| 12,21 €                                                                                                    | 22.00 %                                                            | 2,69€                                                                                                    |                   | IVA ad esigibilità immediata          |                                                                                                    |  |  |  |  |
|                                                                                                    |                                                                    |                                                                                                    |                   |                                       |                                                                                                    |  |  |  |  |

... dalla quale, come riportato nella scheda stessa, si può scaricare o visualizzare il documento.

|    |                                                                                                    |                   | · ·                                                                                       |
|----|----------------------------------------------------------------------------------------------------|-------------------|-------------------------------------------------------------------------------------------|
| et |                                                                                                    | 🔒 Stampa 🗶 Chiudi | @ L'Agenzia scrive 🔻                                                                      |
| FA | TTURA ELETTRONICA                                                                                                    |                   |                                                                                           |
|    |                                                                                                    |                   |                                                                                           |
|    | Dati relativi alla trasmissione                                                                                                    | Versione FPR12    | 19 del 06/02/2019                                                                         |
| n  | Identificativo del trasmittente:<br>Progressivo di invio: ORLEA<br>Formato Trasmissione: FPR12<br>Codice identificativo destinatario:<br>Telefono del trasmittente: |                   | tura. Puoi visualizzare la<br>sualizzare la fattura (ad e<br>si può salvare il file della |
| :0 | Dati del cedente / prestatore                                                                                                    |                   | file fattura                                                                              |
|    | Dati anagrafici                                                                                                    |                   |                                                                                           |
| L  | Identificativo fiscale ai fini IVA:<br>Codice fiscale:<br>Denominazione:<br>Regime fiscale: RF01 (ordinario)                                                        |                   | pi che garantiscono l'inte<br>ativi, quali ad esempio l'i<br>delle fatture contenute, e   |
|    | Dati della sede                                                                                                    |                   |                                                                                           |
|    | Indirizzo:<br>CAP: 56025<br>Comune: Pontedera<br>Provincia: Pl<br>Nazione: IT                                                                                       |                   |                                                                                           |

Torna all'Indice